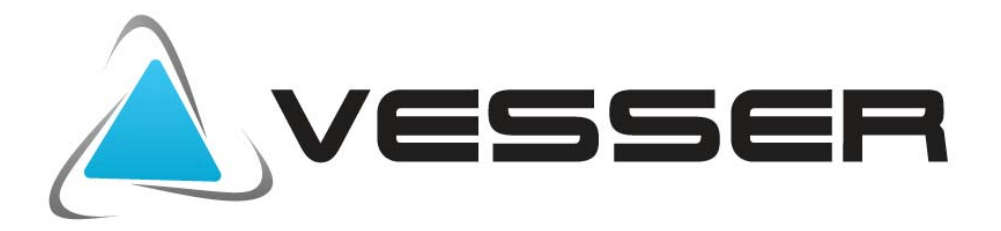

# **RESIDENTIAL AIR CONDITIONERS**

# **INSTRUKCJA OBSŁUGI**

**MODEL:** WTA 18D/ TA 18D

WTA 09D/ TA 09D WTA12D/ TA 12D WTA 24D/ TA 24D

ÍNVERTEF

(R32)

Dziękujemy za zakup klimatyzatorów Vesser.

Aby zapewnić właściwą pracę urządzenia prosimy

o przestrzeganie zasad zawartych w tej instrukcji.

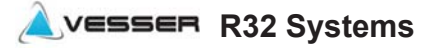

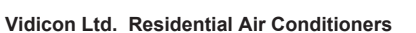

# **BEZPIECZEŃSTWO**

### Zestawienie i opis symboli wykorzystywanych w niniejszej instrukcji

# **⊘ -** Tego nie wolno robić

! – Zwrócić szczególną uwagę, postępuj zgodnie z instrukcją

🚽 - Uziemienie jest wymagane

✤ - Ostrzeżenie: Nie zastosowanie się do zaleceń może spowodować zagrożenie

Po zakończeniu instalacji należy przeprowadzić próbne uruchomienie, które pozwoli sprawdzić czy nie występują ewentualne usterki.

| ŚRODKLOSTROŻNOŚCI !                                                                               |
|---------------------------------------------------------------------------------------------------|
|                                                                                                   |
| Przeprowadzenie prac instalacyjnych należy zlecić wykwalifikowanemu instalatorowi                 |
| Niewłaściwa instalacja może być przyczyną ciężkich obrażeń zdrowotnych, zaprószenia ognia,        |
| porażenia prądem, wyciekiem wody oraz uszkodzenia urządzenia                                      |
| Regularnie sprawdzaj stan konstrukcji na której zawieszony jest klimatyzator                      |
| Uszkodzenie konstrukcji może być przyczyną zniszczenia klimatyzatora i spowodować obrażenia       |
| ciała. 🗣                                                                                          |
| Podczas instalacji należy stosować wyłącznie podane w instrukcji części i akcesoria               |
| Nieprzestrzeganie zaleceń może być przyczyną ciężkich obrażeń zdrowotnych, zaprószenia ognia,     |
| porażenia prądem, wyciekiem wody oraz uszkodzeniem urządzenia 🛿                                   |
| Skontaktuj się z elektrykiem w sprawie uziemienia klimatyzatora                                   |
| Klimatyzator musi być uziemiony odpowiednim przewodem do odpowiedniego miejsca na obudowie        |
| klimatyzatora. Nigdy nie podłączaj uziemienia do rury gazowej, wodnej i innych miejsc do tego nie |
| przeznaczonych 🗕                                                                                  |
| Dopilnuj aby łatwopalne gazy i ciecze znajdowały się ponad 1m od klimatyzatora                    |
| Nieprzestrzeganie zaleceń może doprowadzić do powstania pożaru 🗣                                  |
| Parametry zasilania elektrycznego muszą odpowiadać tym z tabliczki znamionowej                    |
| Nieprzestrzeganie zaleceń może być przyczyną ciężkich obrażeń zdrowotnych, zaprószenia ognia,     |
| porażenia prądem, oraz uszkodzenia urządzenia 🖤                                                   |
| Bezpiecznik lub włącznik zasilania utrzymuj z dala od brudu i kurzu                               |
| Przewód zasilający podłączaj dokładnie i prawidłowo w celu uniknięcia porażenia elektrycznego lub |
| pożaru                                                                                            |
| Nie wyciągaj wtyczki przewodu zasilającego w trakcie pracy urządzenia                             |
| Nieprzestrzeganie zalecenia może spowodować pożar 👽                                               |
| Ustaw odpowiednią temperaturę powietrza                                                           |
| Pamiętaj aby różnica między temperaturą w pomieszczeniu klimatyzowanym a temperaturą              |
|                                                                                                   |

zewnętrzną nie była zbyt wysoka !

### W czasie pracy klimatyzatora nie otwieraj drzwi i okien na dłuższy czas

Obniża to efektywność pracy urządzenia.

### Nigdy nie blokuj wlotu i wylotu powietrza w klimatyzatorze

Obniża to efektywność pracy urządzenia i może doprowadzić do awarii !

Nie stawiaj niczego na klimatyzatorze

Może to doprowadzić do jego uszkodzenia.

### Nie naprawiaj klimatyzatora samodzielnie.

Może to być przyczyną zniszczenia klimatyzatora i narazić ludzi na niebezpieczeństwo. Zawsze

wzywaj serwis 👽

### Nie kieruj zimnego strumienia powietrza w kierunku ludzi.

Może to mieć bardzo niekorzystny wpływ na ich zdrowie

Nie ustawiaj nadmuchu w pobliżu źródeł ciepła, szczególnie przy piecykach i kuchenkach

Niecałkowite spalanie może powodować powstanie tlenku węgla i stanowić zagrożenie dla życia 🛇

### UWAGA:

Ta instrukcja instalacji zawiera procedury instalacyjne, które zapewnią bezpieczną i prawidłową pracę klimatyzatora.
 W przypadku rozbieżności pomiędzy danymi zawartymi w instrukcji a stanem faktycznym urządzenia prosimy o kontakt i

2. W przypadku rozbieżności pomiędzy danymi zawartymi w instrukcji a stanem faktycznym urządzenia prosimy o kontakt z importerem urządzeń.

3. Importer urządzeń zastrzega sobie prawo do zmian w instrukcji bez wcześniejszego powiadamiania.

4. Może wystąpić konieczność wprowadzenia specjalnych regulacji w celu dostosowania do lokalnych wymagań.
 5. Przed użyciem klimatyzatora, należy uważnie przeczytać niniejszą instrukcję instalacji i zachować ją na wypadek korzystania

z niej w przyszłości.

6. To urządzenie jest przeznaczone do użytku przez użytkowników, posiadających wiedzę z zakresu jego obsługi. Może być używane w sklepach, w przemyśle lekkim oraz w gospodarstwach domowych.

To urządzenie nie jest przeznaczone do użytku przez osoby, w tym dzieci o ograniczonych możliwościach fizycznych, sensorycznych lub psychicznych, jak również osoby, które nie posiadają doświadczenia i wiedzy chyba, że będą one nadzorowane lub zostaną poinstruowane odnośnie obsługi urządzenia przez osobę odpowiedzialną za ich bezpieczeństwo.
 Należy pilnować dzieci, aby nie traktowały urządzenia jako zabawki.

## ZAKRES TEMPERATURY ROBOCZEJ

Zakres pracy klimatyzatora

Klimatyzator jest zaprogramowany na utrzymywanie warunków komfortu w pomieszczeniu i powinien być używany zgodnie z podanymi zakresami.

Zakresy regulacji jednostki wewnętrznej (przy pracy poza zakresem mogą zadziałać zabezpieczenia):

| MODE<br>Temperature       | Cooling<br>(Tryb chłodzenia)                                                         | Heating<br>(Tryb grzania) | Drying<br>(tryb osuszania)                                                           |
|---------------------------|--------------------------------------------------------------------------------------|---------------------------|--------------------------------------------------------------------------------------|
| Temperatura w pom.        | 17℃~32℃                                                                              | 0°C~30℃                   | 17℃~32℃                                                                              |
|                           | 15℃~53℃                                                                              |                           | 15℃~53℃                                                                              |
| Temperatura<br>zewnętrzna | -15 °C~53 °C<br>dla klimatyzatorów z<br>trybem chłodzenia w<br>niskich temperaturach | -15℃~30℃                  | -15 °C~53 °C<br>dla klimatyzatorów z<br>trybem chłodzenia w<br>niskich temperaturach |

To urządzenie zawiera fluorowane gazy cieplarniane. Występujący czynnik R32 (difluorometan) jest jednorodnym czynnikiem i posiada GWP=675 EqTCO2. Jest to czynnik chłodniczy, który dotychczas był używany jako składnik mieszaniny czynnika chłodniczego R410A. Jest czynnikiem ekologicznym nowej generacji o wysokim poziomie efektywności energetycznej.

Czynnik R32 jest lekko palny (klasa bezpieczeństwa A2L) i bezwonny.

W normalnym użytkowaniu nie stanowi zagrożenia, nawet jeśli cala zawartość czynnika z urządzenia wydostałaby się do pomieszczenia. Stężenie w pomieszczeniu pozostałoby na poziomie niższym od dolnej granicy zapłonu. Istotne jest jednak, by stosować się do poda nych w tabeli minimalnych powierzchni pomieszczenia w zależności od napełnienia instala cji chłodniczej. Palność czynnika R32 jest bardzo niska. Może zapalić się tylko w wyniku b ezpośredniego kontaktu z ogniem. Zabrania sie używania otwartego ognia lub elementów iskrzących przy pracach związanych z napełnianiem, opróżnianiem lub przechowywanie m urządzeń.Klimatyzator nie może być używany w pomieszczeniu, w którym narażony jest na działanie otwartego źródła ognia (np. kominek, przepływowy ( gazowy) podgrzewacz wody, gazowy ogrzewacz powietrza itp. ) Nie wolno podgrzewać płomieniem palnika rur p ołączeniowych. Klimatyzator musi być zainstalowany w pomieszczeniu, które jest większe niż minimalna wymagana powierzchnia pomieszczenia. Minimalna powierzchnia jest poda na na tabliczce znamionowej jednostki zewnętrznej klimatyzatora lub w tabeli poniżej.

### Minimalna powierzchnia pomieszczenia (m<sup>2</sup>)

|                        |      | _   |     |     |     |     |     |      |
|------------------------|------|-----|-----|-----|-----|-----|-----|------|
| Napełnienie układu(kg) | ≤1.8 | 2.0 | 2.4 | 3.0 | 3.6 | 4.0 | 4.4 | 4.9  |
| Model Ścienny          | 4    | 5.2 | 6.1 | 7.5 | 9.0 | 10  | 13  | 15.2 |

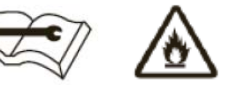

Test szczelności instalacji chłodniczej jest wymagany po zakończeniu montażu.

### W okresie występowania ujemnych temperatur zewnetrznych.

W przypadku braku zasilania przez czas dłuższy niż 2 godziny przed ponownym uruchomieniem sprężarki należy podać napięcie w trybie Standby (czuwania) przez czas nie krótszy niż 6 godzin. Pozwoli to na podgrzanie oleju w sprężarce.

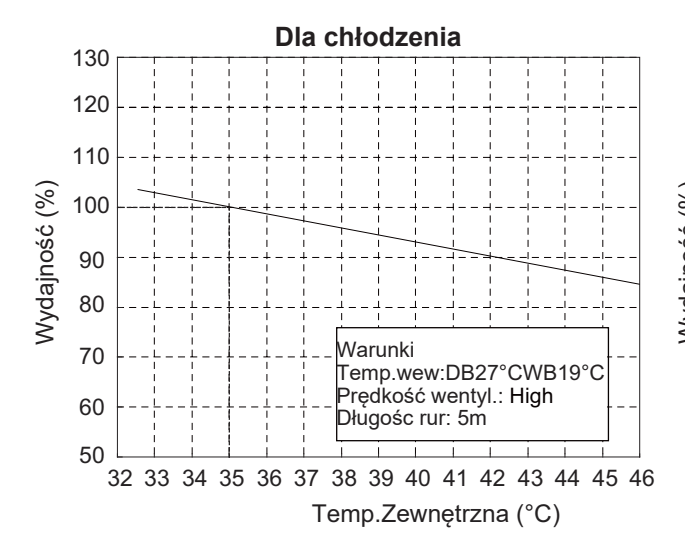

### Wartość % wydajności nominalnej w zależności od temperatury zewnętrznej

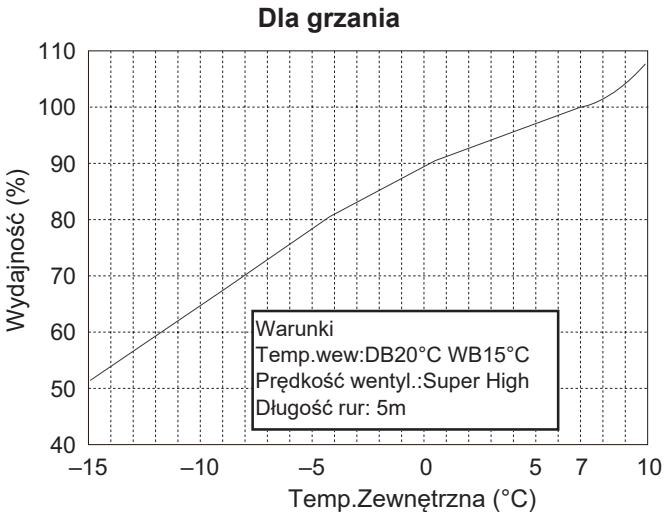

# OPIS KLIMATYZATORA

| JEDNOSTKA WEWNĘTRZNA |                                             |  |  |  |
|----------------------|---------------------------------------------|--|--|--|
| Nr                   | Opis                                        |  |  |  |
| 1                    | Panel frontowy                              |  |  |  |
| 2                    | Filtr powietrza                             |  |  |  |
| 3                    | Filtr opcjonalny (jeśli występuje)          |  |  |  |
| 4                    | Wyświetlacz LED                             |  |  |  |
| 5                    | Odbiornik sygnału                           |  |  |  |
| 6                    | Pokrywa listwy zaciskowej                   |  |  |  |
| 7                    | Jonizator (opcja)                           |  |  |  |
| 8                    | Żaluzje pionowe                             |  |  |  |
| 9                    | Wyłącznik bezpieczeństwa                    |  |  |  |
| 10                   | Tabliczka znamionowa (różne umiejscowienie) |  |  |  |
| 11                   | Żaluzja pozioma                             |  |  |  |
| 12                   | Sterownik bezprzewodowy (pilot)             |  |  |  |

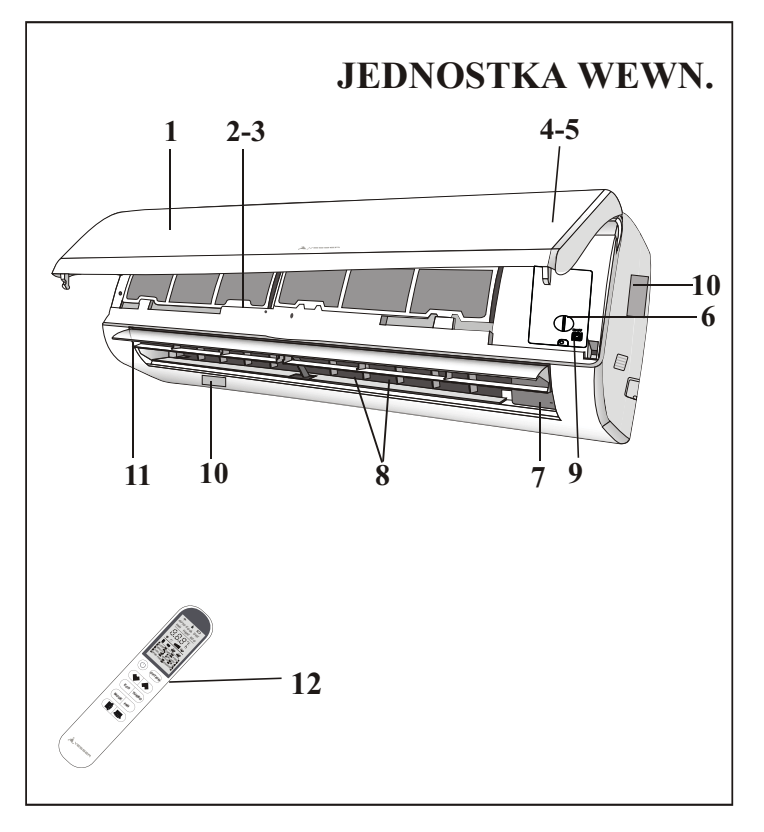

| JEDNOSTKA ZEWNĘTRZNA |                             |  |  |
|----------------------|-----------------------------|--|--|
| Nr                   | Opis                        |  |  |
| 13                   | Kratka powietrza wylotowego |  |  |
| 14                   | Tabliczka znamionowa        |  |  |
| 15                   | Pokrywa listwy zaciskowej   |  |  |
| 16                   | Zawór gazowy                |  |  |
| 17                   | Zawór cieczowy              |  |  |

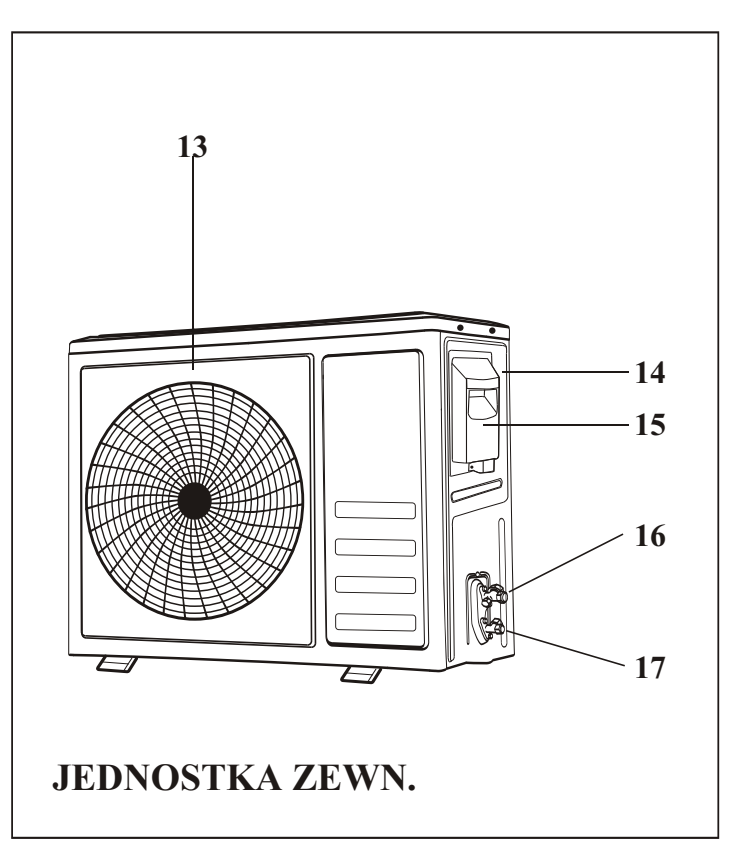

Uwaga: powyższe rysunki jednostek wewn. i zewn. mają zadanie poglądowe i rzeczywiste jednostki mogą się od nich różnić.

# SYMBOLE NA WYŚWIETLACZU JEDNOSTKI WEWNĘTRZNEJ

# 

| Nr | Led                                                        |    | Funkcja                                                                                                    |
|----|------------------------------------------------------------|----|----------------------------------------------------------------------------------------------------|
| 1  | SLEEP                                                      | )  | SLEEP funkcja pracy nocnej                                                                                                    |
| 2  | wyświetla Temperaturę (jeśli jest<br>mierzona) / Kod błędu | 88 | <ol> <li>(1) Zapala się podczas działania Timer-a,<br/>gdy funkcja jest włączona</li> <li>(2) W momencie wystąpienia usterki,<br/>wyświetla kod błędu.</li> </ol> |
| 3  | TIMER                                                      | Ð  | Zapala się podczas funkcji ( Timer ).                                                                                                    |

*Kształt i położenie przelączników oraz wskaźników może być różne dla różnych modeli, ale ich funkcja jest taka sama.* 

# FUNKCJA AWARYJNA & FUNKCJA AUTO-RESTART

### FUNKCJA AWARYJNA

Jeśli nie działa pilot zdalnego sterowania lub konieczna jest interwencja serwisowa, należy wykonać następujące czynności:

- Otwórz i unieś panel frontowy pod takim kątem, aby dosięgnąć przycisku awaryjnego.

- W przypadku jednostki w trybie grzania, naciśnij raz przycisk awaryjny, urządzenie przełączy się w tryb chłodzenia COOL. Naciśnij drugi raz po 3 sekundach, urządzenie przełączy sie w tryb grzania HEAT. Naciśnij trzeci raz po 5 sekundach, urządzenie wyłączy się.

- W przypadku modelu tylko chłodzącego, naciśnij przycisk awaryjny, urządzenie włączy tryb chłodzenia COOL. Naciśnij ponownie, urządzenie wyłączy się.

### FUNKCJA AUTO-RESTART

Urządzenie jest wstępnie ustawione z funkcją automatycznego restartu. W przypadku nagłej awarii zasilania moduł zapamiętuje ustawienia sprzed stanu zaniku napięcia. Po przywróceniu zasilania klimatyzator uruchomi się ponownie zachowując pierwotne ustawienia, dzięki funkcji pamięci.

Wygląd i umiejscowienie przycisku awaryjnego może sie zmienić zależnie od modelu, ale jego funkcja pozostaje niezmieniona.

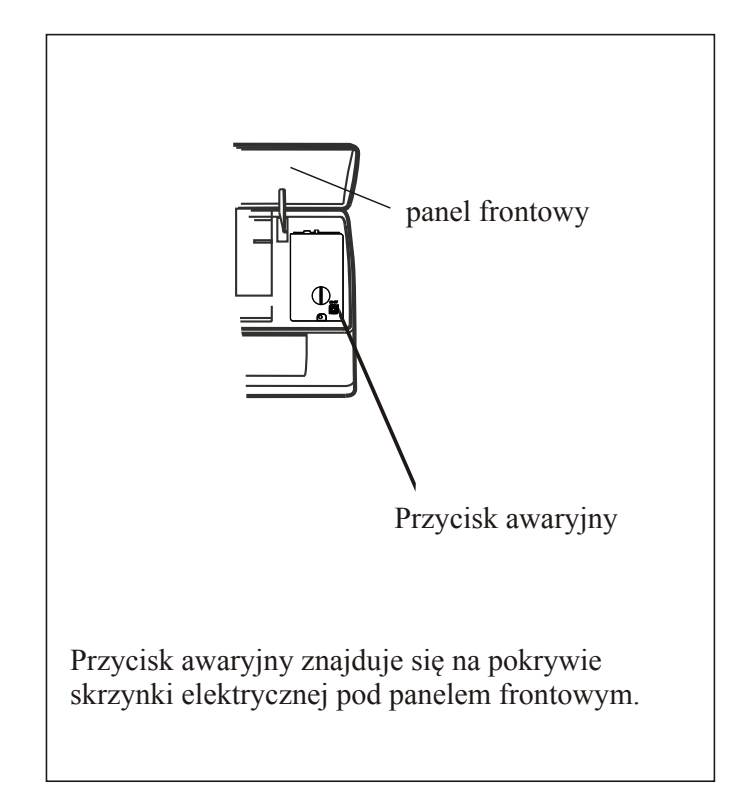

| NR | Przycisk     | Funkcja                                                                                                    |
|----|--------------|----------------------------------------------------------------------------------------------------|
| 1  | $(\bigcirc)$ | Przycisk służący do włączenia lub wyłączenia urządzenia.                                                                                                    |
| 2  | OPTION       | Przycisk wejścia/wyjścia w opcje (dostępne opcje wg. poniższej tabeli).                                                                                                    |
| 3  | $\checkmark$ | Zmniejszamy temperaturę, ustawiamy czas lub wybieramy funkcję.                                                                                                    |
| 4  | ^            | Zwiększamy temperaturę, ustawiamy czas lub wybieramy funkcję.                                                                                                    |
| 5  | ECO          | Przycisk włączenia/wyłączenia funkcji ECO, aby wejść w tryb pracy ograniczającej zużycie energii.                                                                                                    |
| 6  | TURBO        | Przycisk włączenia/wyłączenia funkcji szybkiego chłodzenia (COOL) lub grzania (HEAT) do ustawionej zadanej temperatury.                                                                                           |
| 7  | MODE         | Wybieramy tryb pracy urządzenia (AUTO COOL DRY FAN HEAT).                                                                                                    |
| 8  | FAN          | Wybieramy prędkość wentylatora: auto/mute/low/mid/mid/high/high/turbo,         oznaczoną ikoną Flashing         uull $\rightarrow \# \rightarrow u \rightarrow u \rightarrow uul \rightarrow uull \rightarrow \#$ |
| 9  | Ę            | Przycisk uruchamiający zmianę położenia żaluzji poziomej góra/dół (up/down).                                                                                                    |
| 10 | 示            | Przycisk uruchamiający zmianę położenia żaluzji pionowej lewo/prawo (left/right).                                                                                                    |

| ON/OFF | TRYB | DOSTĘPNE OPCJE                                       |
|--------|------|------------------------------------------------------|
|        | AUTO | TIMER DISPLAY HEALTH I FEEL 8°C H                    |
|        | COOL | TIMER DISPLAY HEALTH SLEEP MILDEW I FEEL 8°C H       |
| ON     | DRY  | TIMER DISPLAY HEALTH MILDEW I FEEL 8°C H             |
|        | FAN  | TIMER DISPLAY HEALTH I FEEL 8°C H                    |
|        | HEAT | TIMER DISPLAY HEALTH SLEEP I FEEL 8°C H              |
|        | AUTO | CLEAN TIMER DISPLAY HEALTH I FEEL 8°C H              |
|        | COOL | CLEAN TIMER DISPLAY HEALTH SLEEP MILDEW I FEEL 8°C H |
| OFF    | DRY  | CLEAN TIMER DISPLAY HEALTH MILDEW I FEEL 8°C H       |
|        | FAN  | CLEAN TIMER DISPLAY HEALTH I FEEL 8°C H              |
|        | HEAT | CLEAN TIMER DISPLAY HEALTH SLEEP I FEEL 8°C H        |

Po naciśnięciu poniższych przycisków lub wybraniu tych funkcji opcjonalnych usłyszysz sygnał dźwiękowy (dostępne tylko w wybranych modelach):

HEALTH czyli ZDROWIE (funkcja opcjonalna: generator jonów (jonizator))

[8℃H] 示

(przycisk: SWING LEFT/RIGHT)

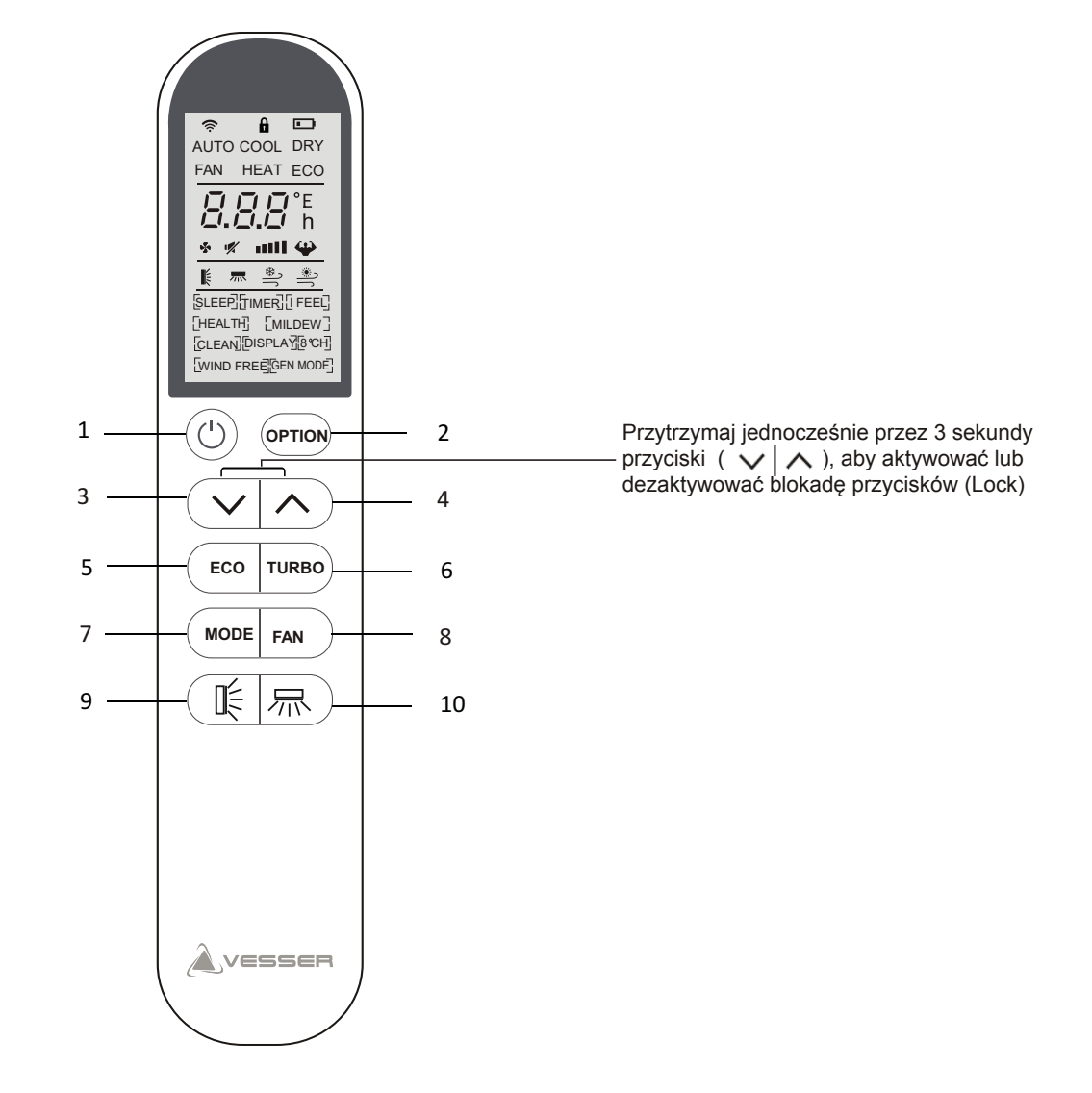

Po naciśnięciu poniższych przycisków lub wybraniu tych funkcji opcjonalnych usłyszysz sygnał dźwiękowy (dostępne tylko w wybranych modelach):

HEALTH ZDROWIE (funkcja opcjonalna, dostępna w wybranych modelach: GEN MODE jonizator) 8°CH

, (przycisk: SWING LEFT/RIGHT)

Oznaczenia na wyświetlaczu ciekłokrystalicznym sterownika bezprzewodowego "pilota"

| Nr | Symbol             | Znaczenie                                                                                                    |
|----|--------------------|----------------------------------------------------------------------------------------------------|
| 1  | Ŕ                  | WiFi (opcja)                                                                                                    |
| 2  | D                  | Lock - blokada funkcji                                                                                                 |
| 3  |                    | Bateria                                                                                                    |
| 4  | AUTO               | Tryb Auto                                                                                                    |
| 5  | COOL               | Tryb chłodzenia                                                                                                    |
| 6  | DRY                | Tryb osuszania                                                                                                    |
| 7  | FAN                | Tryb wentylowania                                                                                                    |
| 8  | HEAT               | Tryb grzania                                                                                                    |
| 9  | ECO                | ECO funkcja pracy ekonomicznej                                                                                         |
| 10 | 235n TIMER         | Funkcja pracy czasowej                                                                                                 |
| 11 | 28.5°              | Temperatura                                                                                                    |
| 12 | Flashing           | Praca wentylatora: Auto low low mid mid high                                                                           |
| 13 | 1                  | Wyciszenie                                                                                                    |
| 14 | <b>4</b>           | Funkcja TURBO                                                                                                    |
| 15 | ц.                 | Kąt nachylenia żaluzji poziomej funkcja SWING                                                                          |
| 16 | 示                  | Kąt odchylenia żaluzji pionowej funkcja SWING                                                                          |
| 17 | SLEEP TIMER [FEEL] | oznaczenia do wybranych, dostępnych opcji<br>$\bigwedge$ Uwagi:<br>Funkcje: HEALTH/WIND FREE/GEN MODE dostępne tylko w |
|    |                    | wybranych modelach; sprawdzić z dostawcą.                                                                              |

Po naciśnięciu poniższych przycisków lub wybraniu tych funkcji opcjonalnych usłyszysz sygnał dźwiękowy (dostępne tylko w wybranych modelach):

HEALTH ZDROWIE (funkcja opcjonalna, dostępna w wybranych modelach: GEN MODE ( generator jonów)

(przycisk: SWING LEFT/RIGHT)

### Wymiana baterii (rys.1)

- 1. Wysuń klapkę z tyłu pilota w kierunku wskazanym strzałką.
- 2. Zwracając uwagę na polaryzację +/- wymień baterie w miejscu pokazanym strzałką.
- 3. Zamknij klapkę wsuwając ją na poprzednie miejsce.

Úżyj dwie baterie: 2 X LRO 3 AAA (1.5V). Nie używaj baterii akumulatorowych. Wymień stare baterie na nowe tego samego typu, gdy wyświetlacz nie jest już czytelny. Nie wyrzucaj baterii razem z niesortowanymi odpadami komunalnymi. Konieczna jest osobna zbiórka takich odpadów w celu specjalnego przetworzenia.

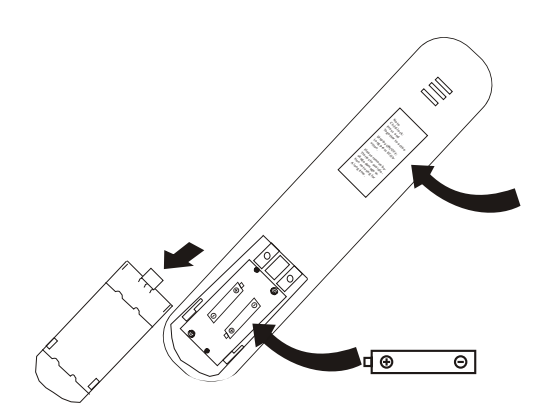

Rys.1

Uwagi Zabezpieczenie przed dziećmi: naciśnij jednocześnie ( v | ^ ), aby aktywować.

Włączanie wyświetlacza ON/OFF: długie naciśnięcie przycisku ECO.

W przypadku, gdy urządzenie nie jest używane przez dłuższy czas, baterie należy wyjąć, aby zapobiec wylaniu z nich kwasu.

### 1. Skieruj pilot w stronę klimatyzatora.

- 2. Podczas operowania pilotem nic nie może stać na przeszkodzie transmitowanego sygnału do klimatyzatora.
- 3. Nie pozostawiać pilota w miejscach narażonych na światło słoneczne lub wysoką temperaturę, gdyż grozi to uszkodzeniem wyświetlacza.
- 4. Pilota należy używać w odległości co najmniej 1m od odbiorników telewizyjnych i radiowych

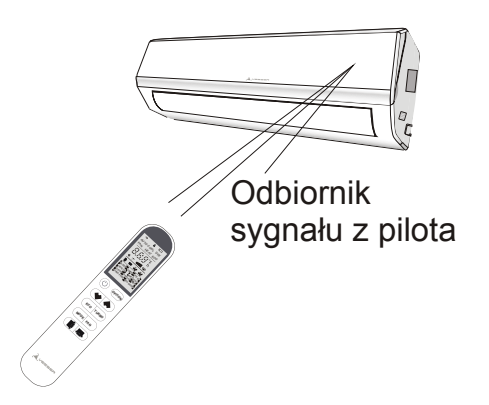

Powietrze zasysane przez wentylator wpada przez kratkę na obudowie i przechodzi przez filtr, a następnie jest chłodzone / osuszane lub ogrzewane przez wymiennik ciepła.

Kierunek wylotu powietrza jest mechanicznie regulowany przez żaluzje do góry i do dołu, i manualnie lub mechanicznie kierowany przez przepustnice pionowe w prawo i lewo; ustawienie mechaniczne lub ręczne dostępne zależnie od modelu urządzenia.

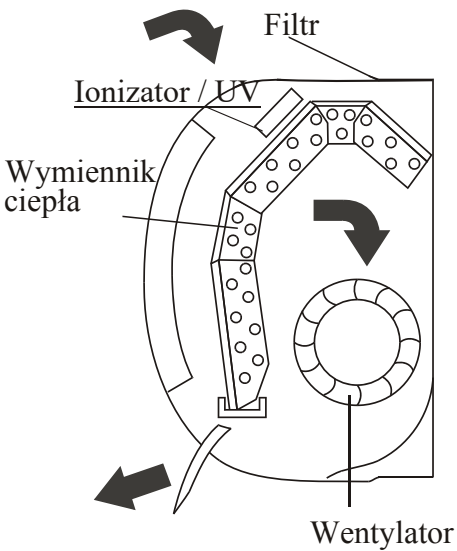

### **"SWING" KONTROLA WYLOTU POWIETRZA**

Ē

 Wylot powietrza jest równomiernie rozprowadzany do pomieszczenia. • Możliwe jest ustawienie optymalnego kierunku wylotu powietrza.

Przycisk 🏽 🧯 aktywuje żaluzje poziomą w trybie automatycznego wachlowania z góry na dół, aby zapewnić równomierne rozprowadzenie powietrza do pomieszczenia.

Przycisk aktywuje żaluzję pionową (deflektor); ruch w prawo i lewo (funkcja opcjonalna zależna od modelu).

- W trybie chłodzenia, sugerowany nawiew poziomy i ustawienie poziome żaluzji.
- W trybie grzania, zaleca sie ustawienie wypływu skierowane do dołu, ponieważ ciepłe powietrze unosi się w górę.

Żaluzje pionowe (deflektory) ustawiane ręcznie, umiejscowione są pod pod żaluzjami poziomymi. Umożliwiają skierowanie strumienia powietrza na prawo lub na lewo.

- Powyższe czynności wykonuje się przy włączonym urzadzeniu.
- Nigdy nie ustawiaj ręcznie żaluzji poziomej; możesz ją uszkodzić!
- ∧ Nigdy nie wkładaj palców, patyków ani innych przedmiotów do otworów wlotowych ani wylotowych powietrza. Taki przypadkowy kontakt z urządzeniem pod napieciem może spowodować nieprzewidziane uszkodzenia lub zranienie.

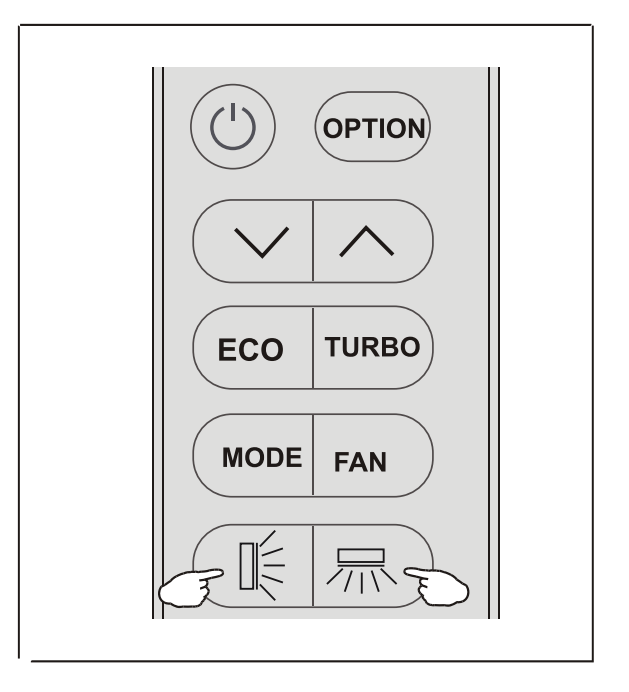

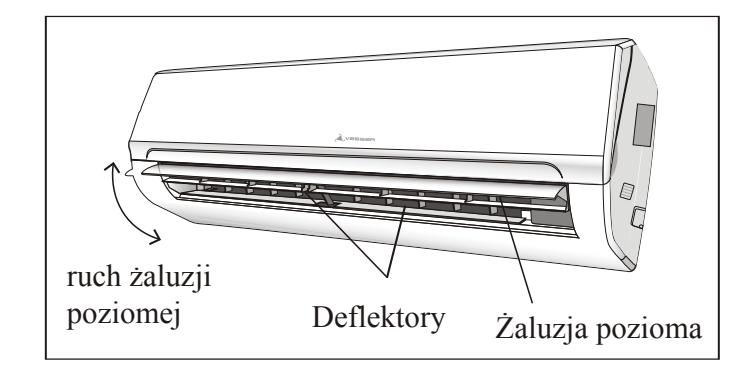

### TRYB CHŁODZENIA

**COOL** Tryb chłodzenia pozwala na obniżenie temperatury w pomieszczeniu oraz w pewnym stopniu osuszenie powietrza.

Aby wejść w funkcję chłodzenia ( COOL ), naciśnij MODE dopóki symbol COOL nie pojawi się na wyświetlaczu.

Aktywowanie trybu chłodzenia następuje po ustawieniu temperatury przyciskami  $\checkmark | \land |$  lub kiedy zadana temperatura jest niższa od aktualnie zastanej w pomieszczeniu.

Aby zoptymalizować pracę klimatyzatora należy ustawić temperaturę (1), obroty wentylatora (2) i kierunek nawiewu powietrza (3) przez naciskanie odpowiednich przycisków na pilocie.

### **TRYB GRZANIA**

HEAT

Tryb grzania pozwala na ogrzanie powietrza w pomieszczeniu.

Aby wejść w funkcję grzania (HEAT), naciśnij MODE dopóki symbol HEAT nie pojawi się na wyświetlaczu.

Przy pomocy przycisków  $\checkmark \land$  ustaw odpowiednio temperaturę zadaną wyższą niż w pomieszczeniu. Tryb grzania uruchomi się, aby podgrzać powietrze. Aby zoptymalizować pracę klimatyzatora należy ustawić temperaturę (1), obroty wentylatora (2) i kierunek nawiewu powietrza (3) przez naciskanie odpowiednich przycisków na pilocie.

 $\triangle$ 

W trybie grzania klimatyzator automatycznie aktywuje funkcję odmrażania, która jest istotna dla usuwania oblodzenia ze skraplacza. Oblodzenie na skraplaczu utrudnia jego wymianę ciepła. Funkcja odmrażania trwa zazwyczaj od 2-10 minut i w tym czasie wentylator jednostki wewnętrznej nie pracuje.

Po cyklu odmrażania jednostka automatycznie ponawia pracę w trybie grzania (HEAT).

## TRYB OSUSZANIA

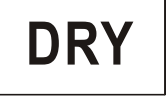

Funkcja osuszania ma za zadanie zmniejszyć wilgotnośc powietrza, aby polepszyć komfort w pomieszczeniu.

Aby wejść w funkcję (DRY) naciśnij przycisk MODE dopóki symbol DRY nie pojawi się na wyświetlaczu. Automatycznie zostaje włączona funkcja naprzemiennych cykli chłodzenia i trybu wentylowania.

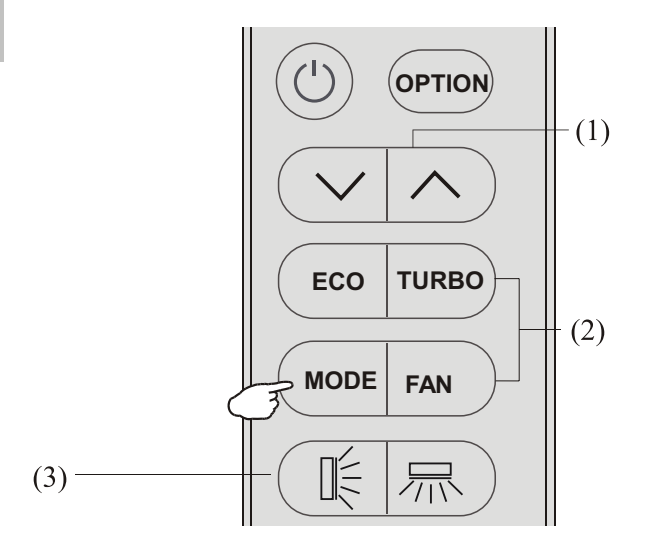

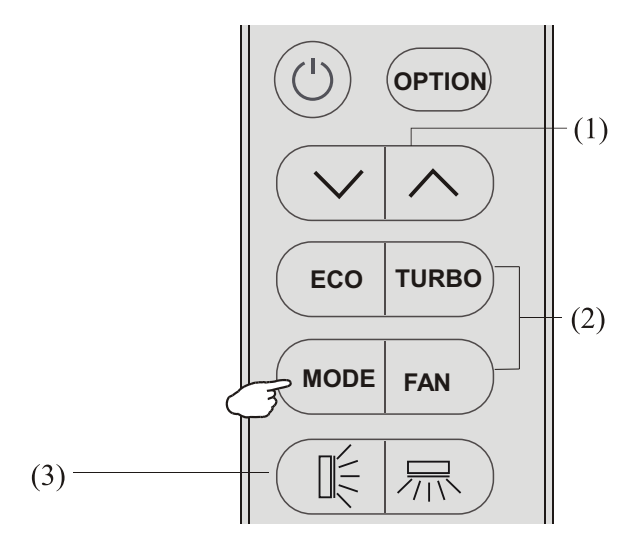

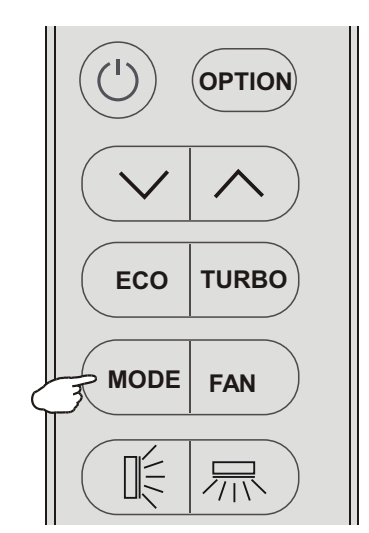

### FAN - TRYB WENTYLOWANIA (Uwaga: nie dotyczy przycisku FAN)

# FAN

Klimatyzator pracuje w tzw. trybie wentylowania.

Aby wejść w tryb wentylowania (FAN) naciśnij przycisk MODE dopóki symbol FAN nie pojawi się na wyświetlaczu.

### **TRYB AUTO**

AUTO

Tryb pracy automatycznej.

Aby aktywować tryb ( AUTO ) naciśnij przycisk MODE na pilocie dopóki symbol AUTO nie pojawi sie na wyświetlaczu.

W trybie AUTO klimatyzator automatycznie włącza odpowiedni tryb pracy zależnie od temperatury w pomieszczeniu.

## DISPLAY funkcja wyświetlania (wyświetlacz jedn. wewn.)

DISPLAY

Włączanie/wyłączanie wyświetlacza LED na panelu jednostki wewn.

Naciśnij przycisk  $\overrightarrow{OPTION}$  a następnie przyciśnij odpowiednio klawisz  $\overrightarrow{c}$  na wyświetlaczu nie pojawi się migający symbol DISPLAY. Naciśnij ponownie przycisk  $\overrightarrow{OPTION}$ , aby wyłączyć wyświetlacz LED na panelu i symbol DISPLAY pojawi się na wyświetlaczu pilota. Powtórzyć czynność aby włączyć wyświetlacz LED na panelu jednostki.

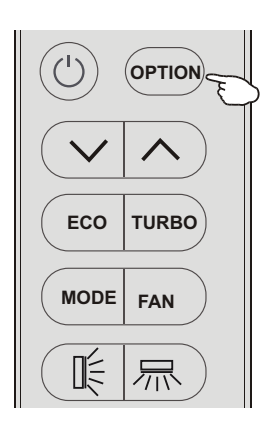

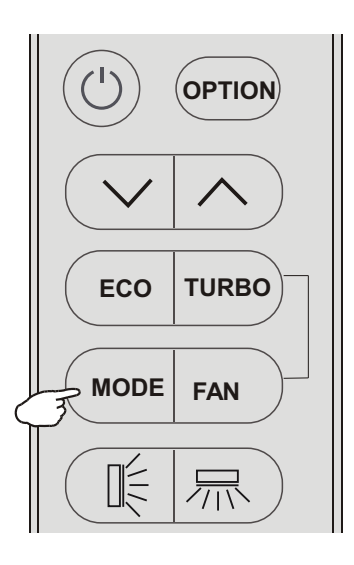

## ECO funkcja pracy ekonomicznej

ECO

Klimatyzator pracuje w funkcji pracy ekonomicznej.

Funkcję ECO, czyli pracy w trybie oszczędzania energii, można włączyć tylko w trybie chłodzenia lub grzania. Naciśnij przycisk (EKO) i symbol ECO pojawi się na wyświetlaczu; klimatyzator przełączy się w tryb pracy ekonomicznej.

Aby wyłączyć funkcję, naciśnij ( MODE ) i przełącz na inny tryb pracy lub naciśnij ponownie przycisk ( ECO ).

## Funkcja TURBO

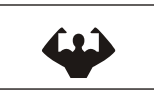

Aby aktywować funkję TURBO, naciśnij przycisk (TURBO)

lub przycisk (FAN) dopóki symbol nie pojawi się na wyświetlaczu.

Aby wyłączyć funkcję, naciśnij (FAN), aby przełączyć wentylator na inny bieg lub naciśnij ponownie przycisk (TURBO).

W trybie AUTO/HEAT/COOL/FAN, jeśli wybierzesz funkcję TURBO załączy się najwyższy bieg wentylatora zapewniający najmocniejszy nawiew powietrza.

## SLEEP funkcja pracy nocnej

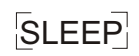

Naciśnij przycisk  $\bigcirc OPTION$  a następnie przyciśnij odpowiednio  $\checkmark | \land$ aż pojawi się migający symbol SLEEP. Naciśnij ponownie  $\bigcirc OPTION$ , aby aktywować funkcję SLEEP i  $\verb"SLEEP"$  pojawi się na wyświetlaczu.

Powtórzyć czynność, aby dezaktywować funkcję.

Po 10 godzinach pracy w trybie nocnym, klimatyzator powróci automatycznie do pierwotnego trybu pracy.

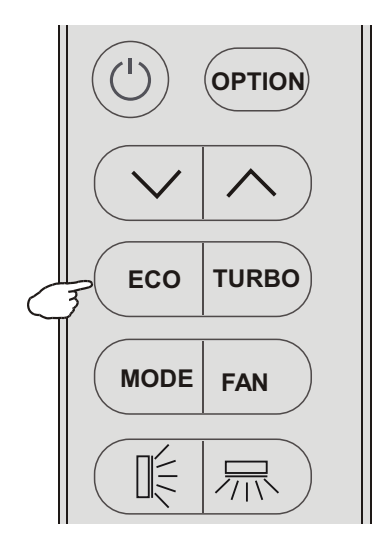

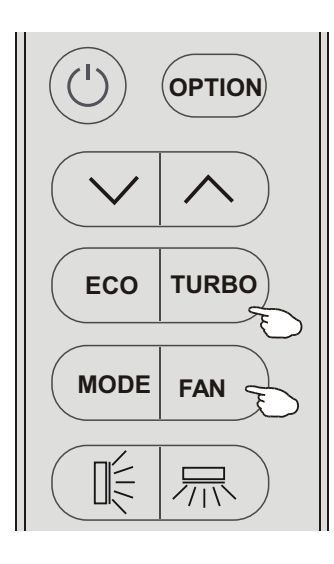

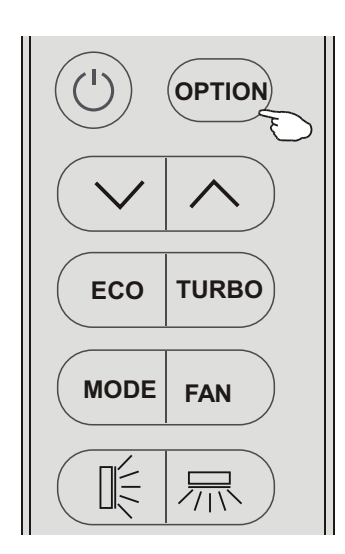

# MILDEW funkcja osuszania wnętrza jednostki

MILDEW

Nacisnij przycisk OPTION i następnie przyciśnij odpowiednio klawisze vl^ dopóki na wyświetlaczu nie pojawi się migający symbol the MILDEW. Naciśnij ponownie OPTION, aby aktywować funkcję MILDEW i symbol [MILDEW] wyświetli się na wyświetlaczu. Powtórzyć czynność, aby dezaktywować funkcję.

Funkcja MILDEW umożliwia nadmuchiwanie powietrza przez ok. 15 min w celu wysuszenia wnętrza klimatyzatora i uniknięcia tworzenia się pleśni, gdy klimatyzator pozostaje wyłaczony.

Uwaga: Funkcja MILDEW jest dostępna tylko dla trybu DRY/COOLING.

# SELF-CLEAN funkcja samooczyszczania

CLEAN

Najpierw wyłącz klimatyzator - naciśnij:

Naciśnij przycisk OPTION i następnie przyciśnij odpowiednio klawisze via dopóki na wyświetlaczu nie pojawi się migający symbol CLEAN. Naciśnij ponownie OPTION, aby aktywować funkcję CLEAN i symbol CLEAN wyświetli się na wyświetlaczu. Powtórzyć czynność, aby dezaktywować funkcję.

- 1. Funkcja CLEAN pozwala oczyścić parownik z zalegającego kurzu
- 2. Proces czyszczenia trwa ok. 30 min i klimatyzator powraca do pierwotnie ustawionego trybu pracy. Aby przerwać funkcję samooczyszczania naciśnij lub przycisk [Mode]. Po zakończeniu czyszczenia lub przerwaniu funkcji będzie słyszalny 2 krotny sygnał dźwiękowy.
- 3. Podczas czyszczenia może powstawać nieznaczny hałas, ponieważ tworzywa sztuczne rozszerzają się i kurczą pod wpływem temperatur.
- 4. Dla bezpieczeństwa zaleca się korzystanie z funkcji CLEAN w warunkach temperatury otoczenia podanej w tabeli:

| Jednostka wewn. | Temp<30℃                              |
|-----------------|---------------------------------------|
| Jednostka zewn. | <b>5℃<temp<30℃< b=""></temp<30℃<></b> |

5. Zaleca się stosowanie funkcji samooczyszczania co ok. 3 miesiące

# 8°C H funkcja ogrzania (wybrane modele)

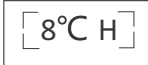

Naciś przynij OPTION i następnie przyciśnij odpowiednio klawisze ~!^ dopóki na wyświetlaczu nie pojawi się migający symbol 8°CH. Nacinij ponownie OPTION, aby aktywować funkcję 8°CH i symbol [8°CH] wyświetli się na wyświetlaczu. Powtórzyć czynność lub zmienić tryb, aby dezaktywować funkcję.

Jeśli klimatyzator jest w trybie czuwania, funkcja ta umożliwia automatyczne rozpoczęcie ogrzewania przez klimatyzator, gdy temperatura w pomieszczeniu jest równa lub niższa niż 8°C i powróci do trybu czuwania, jeśli temperatura jest już równa lub wyższa niż 18°C.

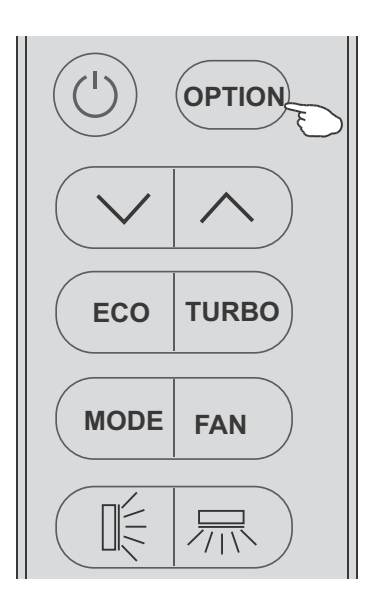

()

### TIMER funkcja pracy czasowej

TIMER 235

Klimatyzator włączy i wyłączy się automatycznie wg ustawionego planu.

Włączanie TIMER, przed ustawieniem czasu pracy: wyłączyć klimatyzator (przyciskiem ()). aby zaprogramować czas pracy <u>użyj MODE</u> i przycisk biegów wentylatora FAN.

### Funkcja TIMER ustawienie/zmiana/anulacja:

- Naciśnij OPTION i wybierz TIMER naciskając przyciski √ | ∧ aż pojawi się migający symbol TIMER.
- 2. Naciśnij ponownie OPTION aż pojawi się symbol np.  $\overline{L}$
- i TIMER będzie migał na wyświetlaczu.

### 3. Ustawianie lub zmiana ustawienia czasu:

- (1)Naciśni odpowiedni przycisk  $\lor | \land$  do momentu uzyskania żądanego czasu (zmiana czasu w interwałach co 0,5 godziny). Symbole *h* i TIMER będą migały na wyświetlaczu.
- (2)Naciśnij OPTION lub poczekaj 5 sekund bez żadnego działania, aby zatwierdzić ustawiony czas. Przykładowo:  $\xi_{\mu}$  i symbol TIMER wyświetli się na wyświetlaczu.

### Kasowanie ustawień pracy czasowej (jeśli były włączone)

Naciśnij OPTION lub poczekaj przez 5 sekund bez żadnego działania; ustawienia wykasują się.

4. Przykład Włączony Timer-on na rys. 1, Wyłączony Timer-off na rys. 2

Uwaga:

*Całe ustawianie powinno zostać wykonane w ciągu 5 sekund, w przeciwnym razie ustawianie zostanie anulowane.* 

### I FEEL funkcja wykrywania temp. otoczenia

## I FEEL

Naciśnij OPTION i wybierz I FEEL naciskając odpowiednio przyciski  $\sim | \land$  dopóki nie pojawi się migający symbol I FEEL na wyświetlaczu.

Naciśnij ponownie OPTION , aby aktywować funkcję (I FEEL) <sub>I</sub> FEEL] wyswietli sie.

bol [ FEEL ] wyswietli sie.

Powtórzyć czynność, aby dezaktywować funkcję.

Funkcja (I FEEL) umożliwia pilotowi zmierzenie temperatury w miejscu, gdzie aktualnie jest i wysłanie tego sygnału 7 krotnie w ciągu 2 godz. do klimatyzatora, aby urządzenie automatycznie dostosowało optymalną temperaturę wokół użytkownika i zapewniło maksymalny komfort. Pilot powinien znajdować się w pobliżu użytkownika, gdy funkcja jest włączona.

Funkcja automatycznie dezaktywuje się po 2 godz., lub, gdy temperatura wewn. przekroczy zakres 0~50 °C.

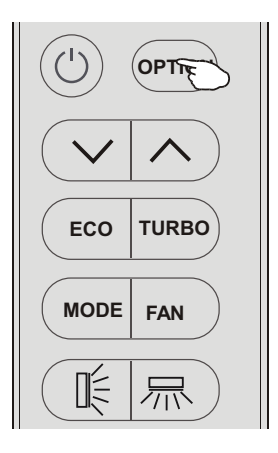

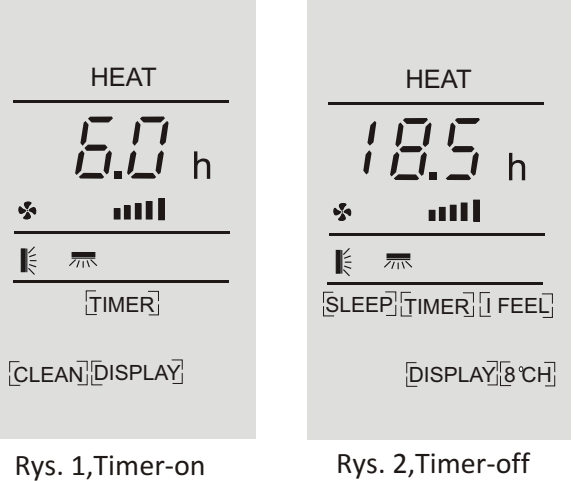

Rys. 1, Timer-on when switch off

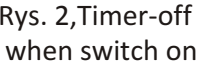

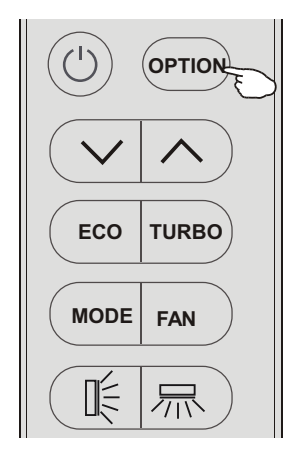

# Zakres pracy klimatyzatora

Klimatyzator jest zaprogramowany na utrzymywanie warunków komfortu w pomieszczeniu i powinien być używany zgodnie z podanymi zakresami.

Zakresy regulacji jednostki wewnętrznej (przy pracy poza zakresem mogą zadziałać zabezpieczenia):

| MODE<br>Temperature       | Cooling<br>(Tryb chłodzenia)                                                                                | Heating<br>(Tryb grzania) | Drying<br>(tryb osuszania)                                                           |
|---------------------------|----------------------------------------------------------------------------------------------------|---------------------------|--------------------------------------------------------------------------------------|
| Temperatura w pom.        | 17°C~32°C                                                                                                   | 0°C~30°C                  | 17°C~32°C                                                                            |
|                           | 15℃~53℃                                                                                                    |                           | 15℃~53℃                                                                              |
| Temperatura<br>zewnętrzna | -16 <sup>°C</sup> ~53 <sup>°C</sup><br>dla klimatyzatorów z<br>trybem chłodzenia w<br>niskich temperaturach | -21℃~30℃                  | -15 °C~53 °C<br>dla klimatyzatorów z<br>trybem chłodzenia w<br>niskich temperaturach |

- Klimatyzator nie działa od razu, jeśli zostanie włączony po wyłączeniu lub po zmianie trybu pracy kiedy jest włączony. Jest to stan normalny, wynikający z procedur bezpieczeństwa i dlatego należy odczekać ok. 3 minut.
- Moc i wydajność klimatyzatora określane są w warunkach testowych przy pełnym obciążeniu jednostki (tj. dla najwyższego biegu wentylatora jednostki wewn. oraz maksymalnego otwarcia żaluzji poziomych i pionowych).

# DIAGNOSTYKA USTEREK (SKONTAKTOWAĆ SIĘ Z SERWISEM!)

| PRZYPADEK                                          | MOŻLIWE PRZYCZYNY                                                     |                      |                                                                                         |  |  |
|----------------------------------------------------|-----------------------------------------------------------------------|----------------------|-----------------------------------------------------------------------------------------|--|--|
|                                                    | Awaria zasilania / wyciągnięta wtyczka                                |                      |                                                                                         |  |  |
|                                                    | Uszkodzony silnik wentylatora jedn. wewn. lub zewn.                   |                      |                                                                                         |  |  |
|                                                    | Uszkodzony wyłącznik termomagnetyczny sprężarki                       |                      |                                                                                         |  |  |
| Iednostka nie pracuje                              | Zadziałało zabezpieczenie ochronne lub bezpieczniki.                  |                      |                                                                                         |  |  |
| Jednostka nie praeuje                              | Obluzowane połączenie                                                 | kabli lub            | wyciagnieta wtyczka.                                                                    |  |  |
|                                                    | Urządzenie przestało pra                                              | cować, a             | by chronić urządzenie przed awarią.                                                     |  |  |
|                                                    | Doszło do przekroczenia                                               | dopusza              | zalnego napięcia zasilania (górnego/dolnego)                                            |  |  |
|                                                    | Aktywna funkcja TIMEI                                                 | R wyłącz             | zyła urządzenie.                                                                        |  |  |
|                                                    | Uszkodzenie płyty główi                                               | nej (elek            | troniki).                                                                               |  |  |
| Nieprzyjemny zapach                                | Brudny, zapchany filtr.                                               |                      |                                                                                         |  |  |
| Odgłos płynącej wody                               | Przepływ zwrotny cieczy                                               | w obieg              | gu czynnika chłodniczego.                                                               |  |  |
| Powstawanie pary na wylocie z jedn. wewn.          | Pojawia sie para, gdy po<br>"COOLING" lub "DE                         | wietrze v<br>EHUMIE  | w pom. schładza się, gdy włączony jest tryb<br>DIFYING/DRY"                             |  |  |
| Jednostka nadmiernie<br>hałasuje                   | Hałas spowodowany jest<br>wykonany jest panel. Pov                    | rozszerz<br>wodują g | zaniem i kurczeniem się materiału, z którego<br>zo zmiany temp. i nie oznacza problemu. |  |  |
|                                                    | Niewłaściwe ustawienie                                                | temp. za             | adanej.                                                                                 |  |  |
| M-1                                                | Zablokowane wloty/wylo                                                | oty powi             | etrza z klimatyzatora.                                                                  |  |  |
| Mało wydajny przepływ<br>powietrzą grzanie lub     | Zapchany filtr.                                                       |                      |                                                                                         |  |  |
| chłodzenie                                         | Predkość wentylatora ustawiona na minimum.                            |                      |                                                                                         |  |  |
|                                                    | Inne źródła ciepła w pomieszczeniu.                                   |                      |                                                                                         |  |  |
|                                                    | Brak czynnika chłodniczego w systemie.                                |                      |                                                                                         |  |  |
| Klimatyzator nie reaguie                           | Operujemy pilotem ze zbyt dużej odległości od jednostki.              |                      |                                                                                         |  |  |
| na polecenia                                       | Wyczerpane baterie w pilocie.                                         |                      |                                                                                         |  |  |
|                                                    | Przeszkoda na drodze przesyłanego sygnału z pilota do jednostki wewn. |                      |                                                                                         |  |  |
| Wyćwietlacz jest wyłaczony                         | Aktywna funkcja LIGHT.                                                |                      |                                                                                         |  |  |
|                                                    | Awaria zasilania.                                                     |                      |                                                                                         |  |  |
|                                                    | Niepokojące odgłosy pod                                               | dezas pra            | acy klimatyzatora.                                                                      |  |  |
|                                                    | Awaria płyty głównej elektroniki klimatyzatora.                       |                      |                                                                                         |  |  |
| Przypadki, w ktorych<br>natychmiast wyłacz         | Uszkodzone bezpieczniki lub przełaczniki                              |                      |                                                                                         |  |  |
| klimatyzator i odłącz                              | Zalanie wodą lub obce p                                               | rzedmiot             | y dostały się do urządzenia.                                                            |  |  |
| zasilanie! :                                       | Przegrzane kable lub wtyczki                                          |                      |                                                                                         |  |  |
|                                                    | Silny zapach pochodzacy z urządzenia                                  |                      |                                                                                         |  |  |
| BŁĘDY SYGNALIZO                                    | OWANE NA WYŚWI                                                        | ETLA                 | CZU                                                                                     |  |  |
| W przypadku awarii na wys                          | świetlaczu jedn. wewn. mo                                             | że pokaz             | zać się jeden z poniższych kodów błędów:                                                |  |  |
| KOD Opis błędu                                     |                                                                       |                      | Opis błędu                                                                              |  |  |
| <i>El</i> Awaria czujnika temp. wewn.              |                                                                       |                      | Awaria czujnika temp. wysokiego ciśń. (discharge)                                       |  |  |
| <i>E2</i> Awaria czujnika temp. wejścia wymiennika |                                                                       |                      | Zabezpieczenie modułu IPM jedn. zewn.                                                   |  |  |
| <b>E 3</b> Awaria czujnika tepm. wyścia wymiennika |                                                                       |                      | Zabezpieczenie prądowe jedn. zewn.                                                      |  |  |

88

EF

EH

Awaria plyty głównej PCB EEPROM jedn. zewn.

Awaria silnika wentylatora jedn. zewn.

Awaria czujnika temp. niskiego ciśń. (suction)

EЧ

88

<u>E7</u>

Ubytek lub brak czynnika

Awaria silnika wentylatora jedn. wewn.

Awaria czujnika temp. zewnętrznej

Konfiguracja Aplikacji do kontroli zdalnej urzadzenia

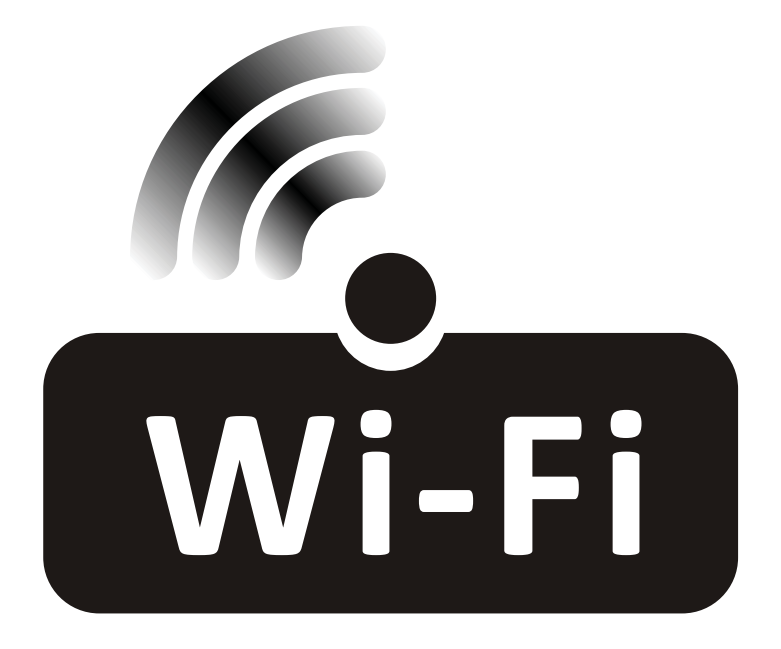

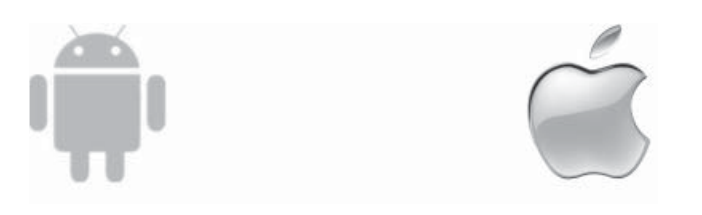

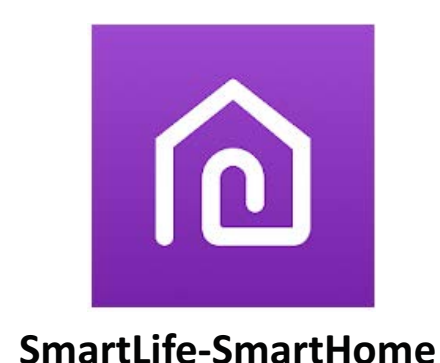

Uwaga dotyczy klimatyzatorów typu split

# Specyfikaca techniczna modułu WiFi i sposób postepowania

### **1. WYMAGANIA MINIMALNE:**

Android wersja 5.0 lub wyższa IOS wersja 9.0 lub wyższa

### 2. Specyfikacja technczna modułu Wi-Fi

| Parametery               | Details                                                                              |  |
|--------------------------|--------------------------------------------------------------------------------------|--|
| Częstotliwość siec       | 2.400 - 2.4835GHz                                                                    |  |
| Standard sieci WLAN      | IEEE 802.11 b/g/n<br>(channels 1-14,channels 1-13 for EU/AU,channels 1-11 for US/CA) |  |
| Akceptowane protokoły    | IPv4/TCP/UDP/HTTPS/TLS/DNS                                                           |  |
| Zabezpieczenia           | WEP/WPA/WPA2/AES128                                                                  |  |
| Obsługiwany rodzaj sieci | STA/AP/STA+AP                                                                        |  |
| Max.Moc RF               | 18.5 dbm                                                                             |  |
| Częstotliwość Bluetooth  | 2.402 - 2.480GHz                                                                     |  |
| Moc RF Bluetooth         | 9 dbm                                                                                |  |

### 3.Kolejność postępowania. Prosimy postępować wg kolejności opisanej w tabeli

| Etap   | Działanie                         | Nowy użytkownik | Reinstalacja aplikacji<br>istniejący użytkownik |
|--------|-----------------------------------|-----------------|-------------------------------------------------|
| Krok 1 | Pobierz i zainstaluj<br>aplikację | ТАК             |                                                 |
| Krok 2 | Aktywuj aplikację                 | ТАК             | ТАК                                             |
| Krok 3 | Zarejestruj konto                 | ТАК             | NIE                                             |
| Krok 4 | Logowanie                         | YES             | ТАК                                             |
| Krok 5 | Dodawanie nowego<br>urzadzenia    | ТАК             | Wcześniej zarejestrowane<br>urządenie pozostaje |

Uwaga:

Jeśli wcześniej zarejestrowałeś konto i dodałeś urządzenie, to po ponownym zainstalowaniu aplikacji i zalogowaniu się dodane urządzenie pozostani dostępne.

# Pobranie i instalacja aplikacji SmartLife-SmartHome

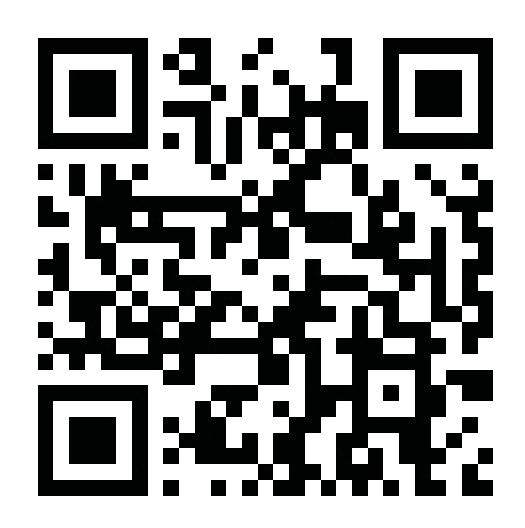

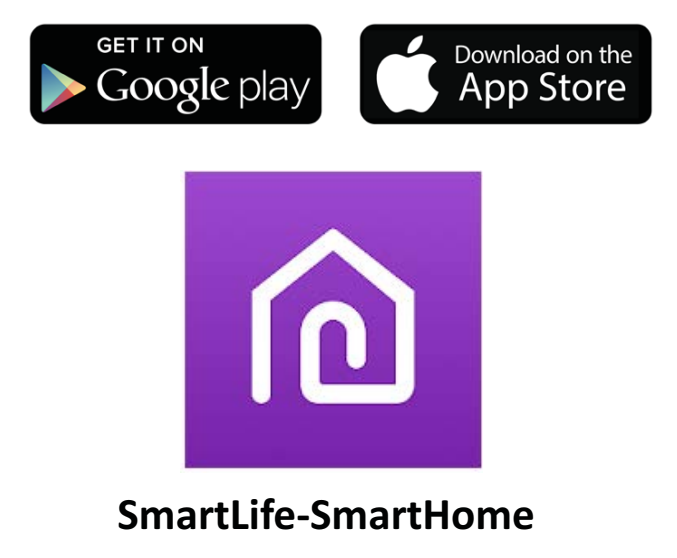

### Dla telefonu z systemem Android

**Sposób 1**: Zeskanuj kod QR za pomocą skanera urządzenia, pobierz i zainstaluj aplikację.

Sposób **2**: Otwórz Google Play Store na smartfonie, wyszukaj i zainstaluj aplikację "Smart Life".

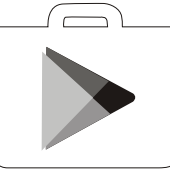

### Dla telefonu z systemem IOS

- Zeskanuj kod QR i postępuj zgodnie ze wskazówkami, aby w AppStore pobrać i zainstalować aplikację.
- 2. Pobierz aplikację SmartLife-SmartHome ze sklepu AppStore i zainstaluj.

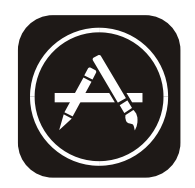

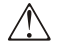

Uwaga:

Podczas instalacji zezwól aplikacji na niezbędne uprawnienia w tym do przechowywania / dostępu do kamery / lokalizacji. W przeciwnym razie mogą występować niekiedy problemy podczas użytkowania aplikacji

# Aktywacja aplikacji

# Aktywacja jest wymagana przy pierwszej instalacji alikacji

1. Urucho aplikacje "Smart Life" na telefonie.

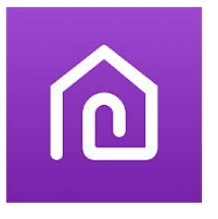

then enter the activate code and tap "CONFIRM".

SmartLife-SmartHome

- 2. **Sposob 1**:Naciśnij przycisk "Scan" i uzyj QR kody pokazanego obok.
  - **Sposob** 2: Naciśnij przycisk "or Enter Activation Code" u dołu ekranu i wprowadź kod aktywacyjny ręcznie. A natępnie naciśnij przycisk "CONFIRM".

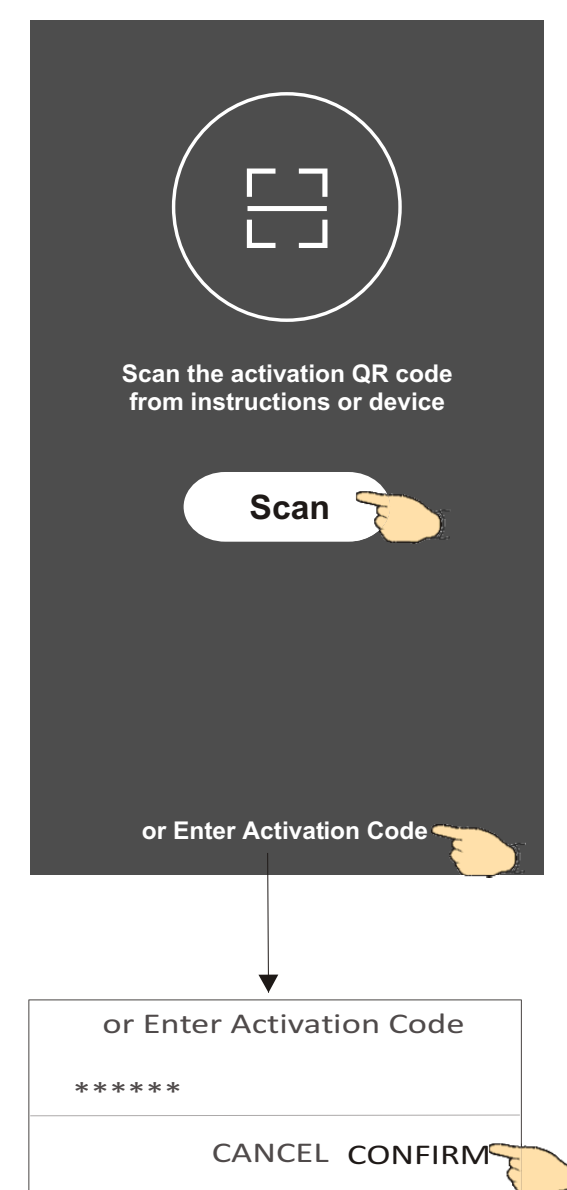

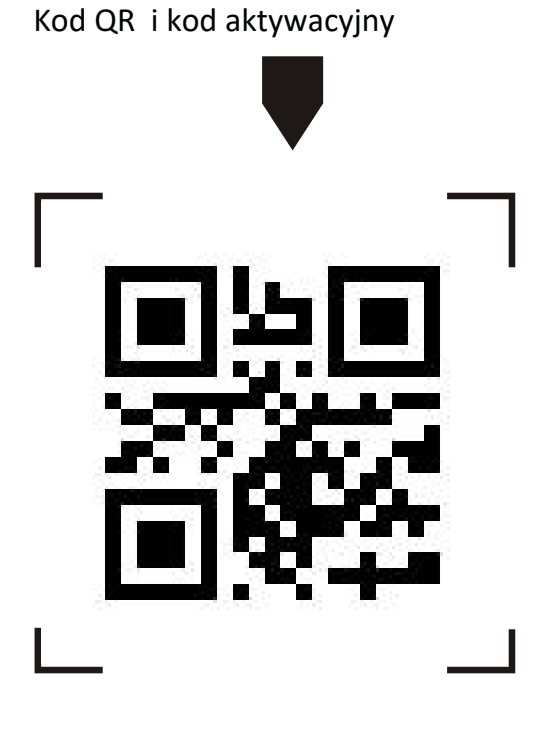

**Uwaga:** Bez wykonania aktywacji korzystanie z aplikacji bedzie niemożliwe.

# Rejestracja

- 1. Jeśli nie posiadasz konta wybierz przycisk "Register".
- 2. Przeczytaj politykę prywatności (Privacy Policy) i wyraź zodę naciskaąc przycisk "Agree"

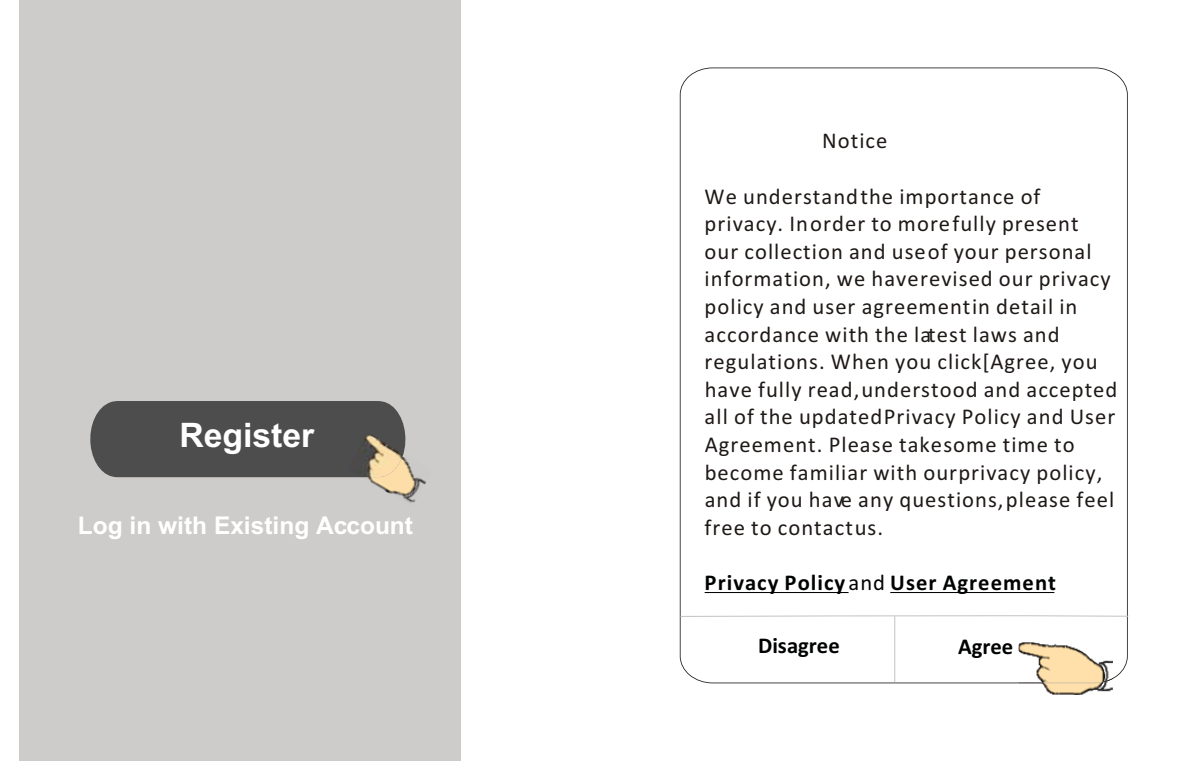

- 3.Naciśnij ">" aby wybrać kraj .
- 4. Podaj swoj e-mail address lub numer telefonu
- 5. Naciśnij przycisk "Obtain verification code", aby uzyskać kod weryfikacyjny.

|                                           |   | Wybierz kraj z przewijanej listy. |
|-------------------------------------------|---|-----------------------------------|
| ÷                                         |   | ← Country Choosed                 |
| Resister                                  |   | Search                            |
| *******                                   | ► | A                                 |
|                                           |   | Afghanistan                       |
| Obtain verification code                  |   | Albania                           |
| I Agree User agreement and Privacy Policy |   | Algeria                           |
| <del></del>                               |   | Angola                            |
|                                           |   | Argentina                         |
|                                           |   | Armenia                           |
|                                           |   | Australia                         |

# Rejestracja

6.Wprowadź kod otrzymany w e-mail lub SMS-em7.Ustaw własne hasło złożone z 6-20 liter i cyfr.8.Naciśnij przycisk "Done", aby zatwierdzić

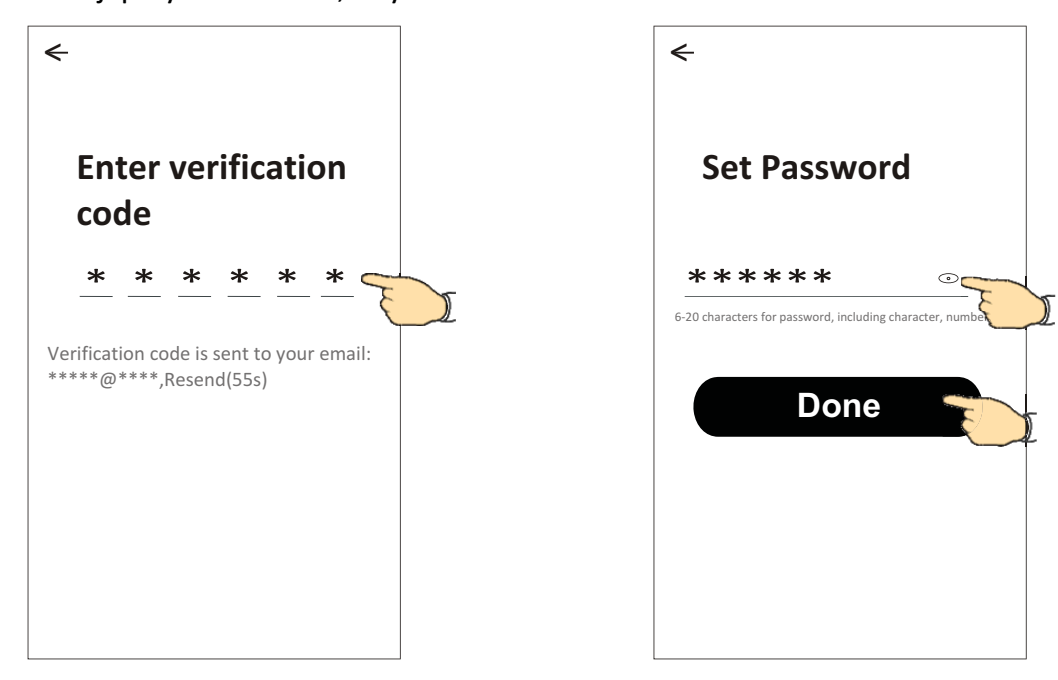

# Logowanie

- 1. Naciśnij przycisk"Log in with existing account".
- 2. Wprowadź swój login i hasło
- 3. Naciśnij przycisk "Log in"

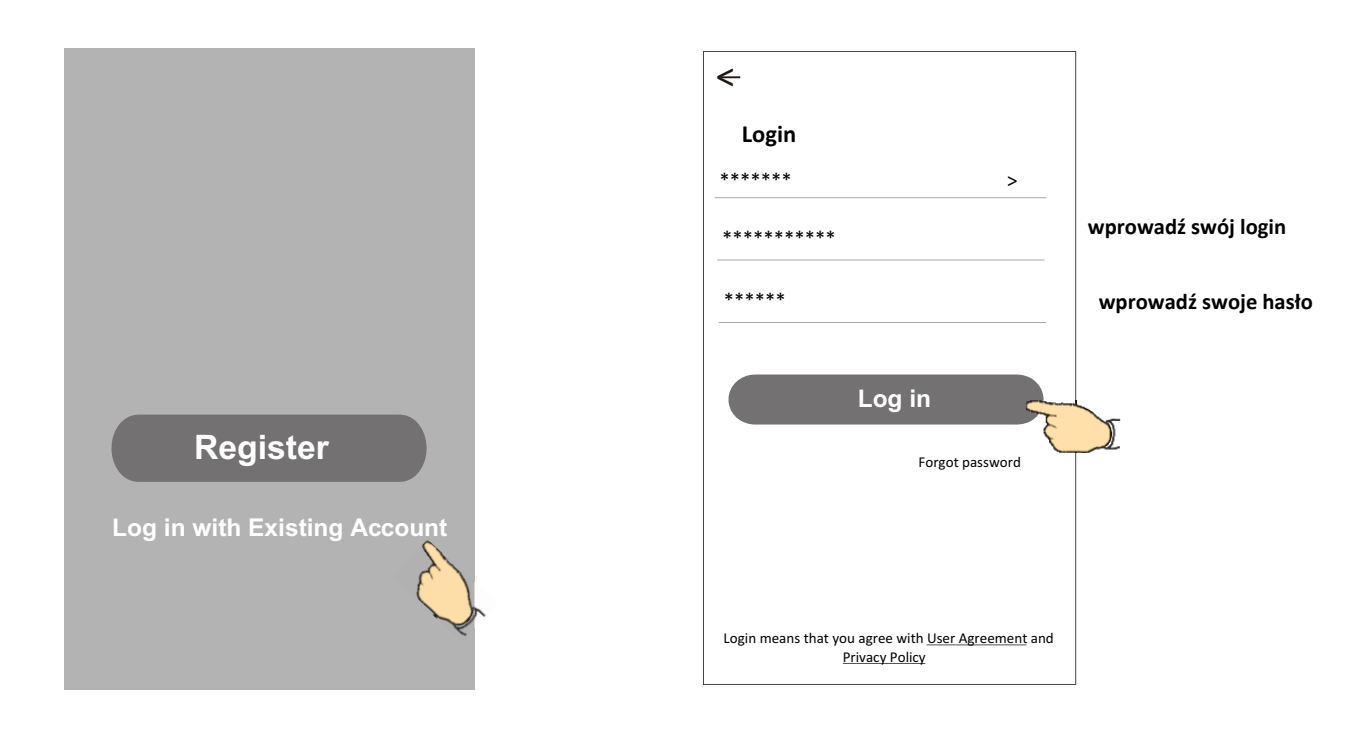

# Logowanie

# Przy pierwszym użyciu aplikacji należy stworzyć Rodzinę (dla siebi i osób współkorzystających):

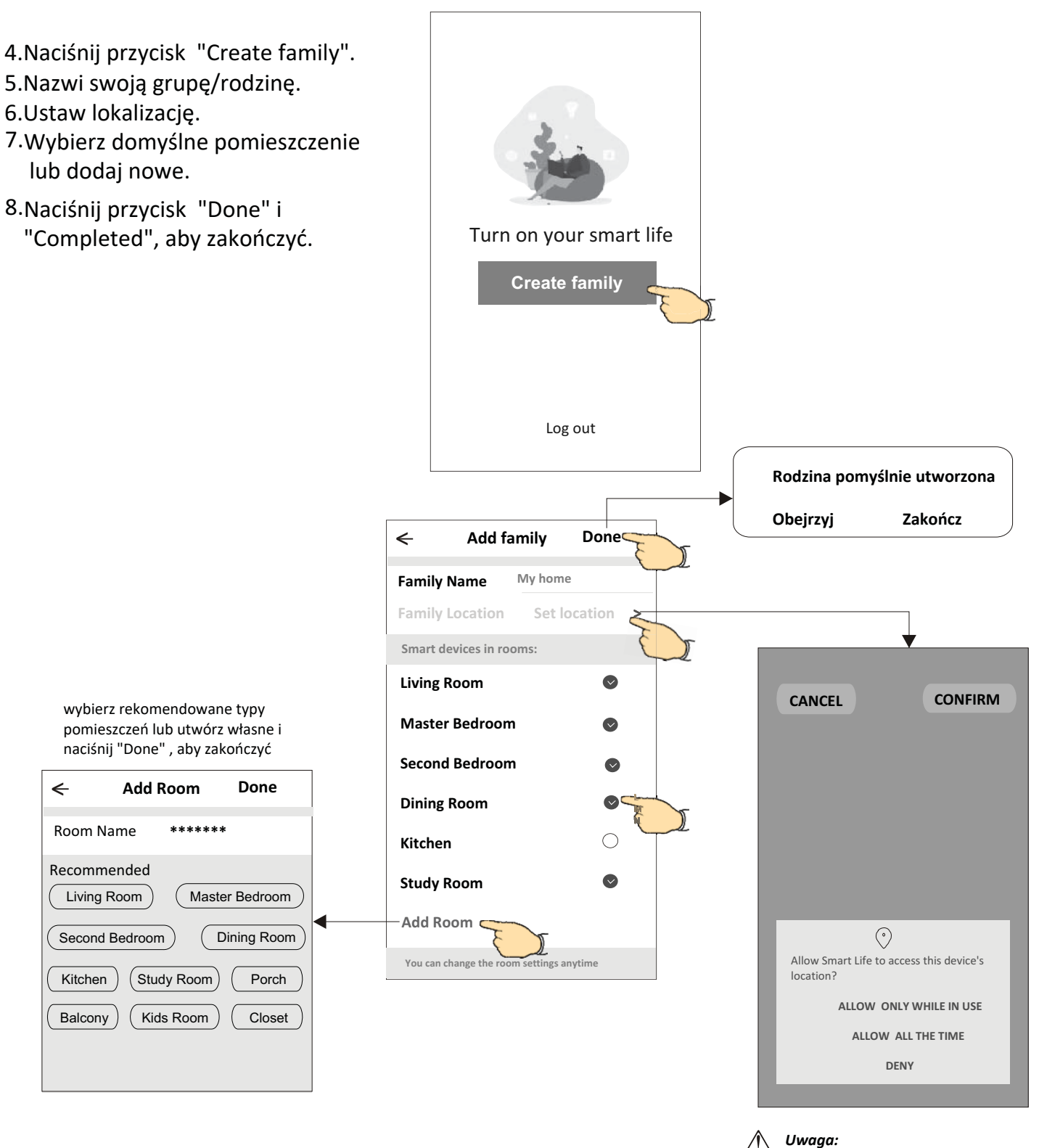

Aplikacja może otworzyć mapy w telefonie by ustalić lokalizację, w której się znajdujesz.

# Logowanie

# Zapomniane hasło

# W przypadku zapomnienia hasła, można je zresetować postępując jak niżej:

1. Naciśnij "Forgot password".

- 2.Podaj login konta (e-mail lub nr telefonu) i naciśnij przycisk "Obtain verification code".
- 3. Wpisz otrzymany e-mailem lub SMS-em kod weryfikacyjny
- 4. Ustaw nowe hasło i naciśnij przycisk "Done".

| ←                                                                          |           |
|----------------------------------------------------------------------------|-----------|
| Login                                                                      |           |
| *****                                                                      | >         |
| Email address                                                              |           |
| Password                                                                   |           |
| Log in                                                                     |           |
| Forgot pas                                                                 | sword     |
| Login means that you agree with <u>User Agree</u><br><u>Privacy Policy</u> | ement and |

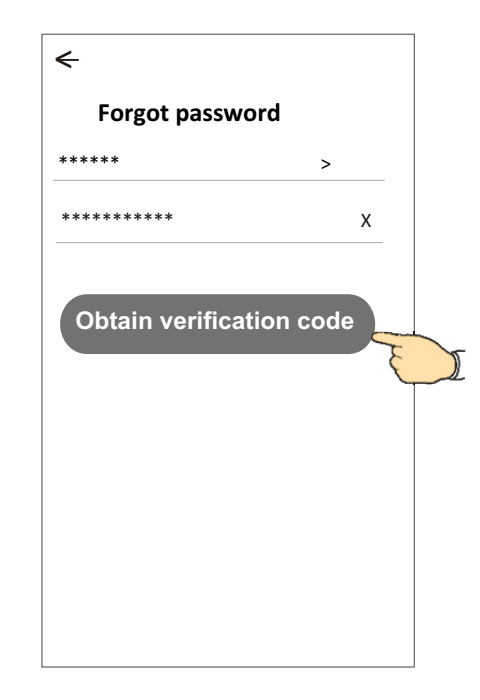

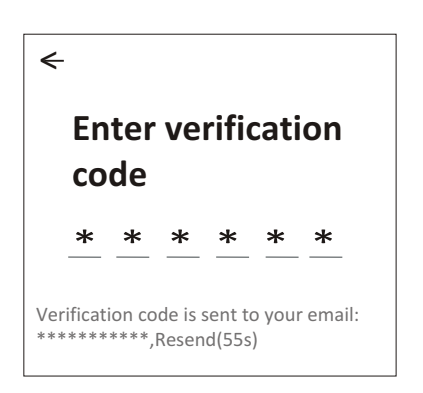

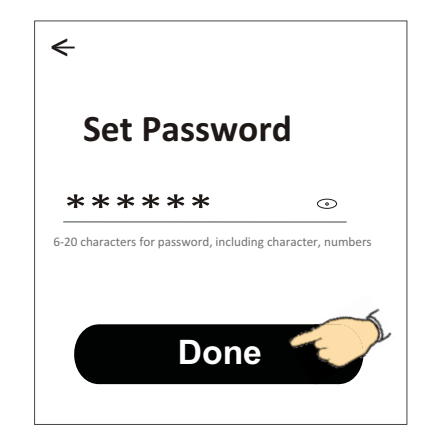

# Dodawanie nowego urządzenia

# Istnieją 3 metody na dodanie urzadzenia do aplikacji.

# Metoda 1 - Tryb CF

- 1. Podaj napiecie do jednostki, nie ma konieczności uruchamiania go.
- 2. Nacisnąć "+" w górnym prawym rogu ekranu "Home"
- lub naciśnij "Add device" będąc ekranie pokoju bez urządzeń. 3 Nacisnij ikone "Air conditioner(BT+Wi-Ei)"
- 3.Nacisnij ikonę "Air conditioner(BT+Wi-Fi)".
- 4-Zresetuj moduł WiFi naciskająć 6 razy ECO wciągu 8sek., a następnie zaznacz "Confirm the device is reset" i naciśnij przycisk "Next".
- 5. Wpisz hasło do lokalnej sieci WiFi, do której jesteś też podłączony telefonem i naciśnij "Next".
- 6.Rozpocznie się proces dodawania urzadzenia mierzony w procentach, w czasie którego pojawiać się będą na wyświetlaczu skróty:
  - "PP" ozncza szukanie routera
  - "SA" ozncza podłączony do routera

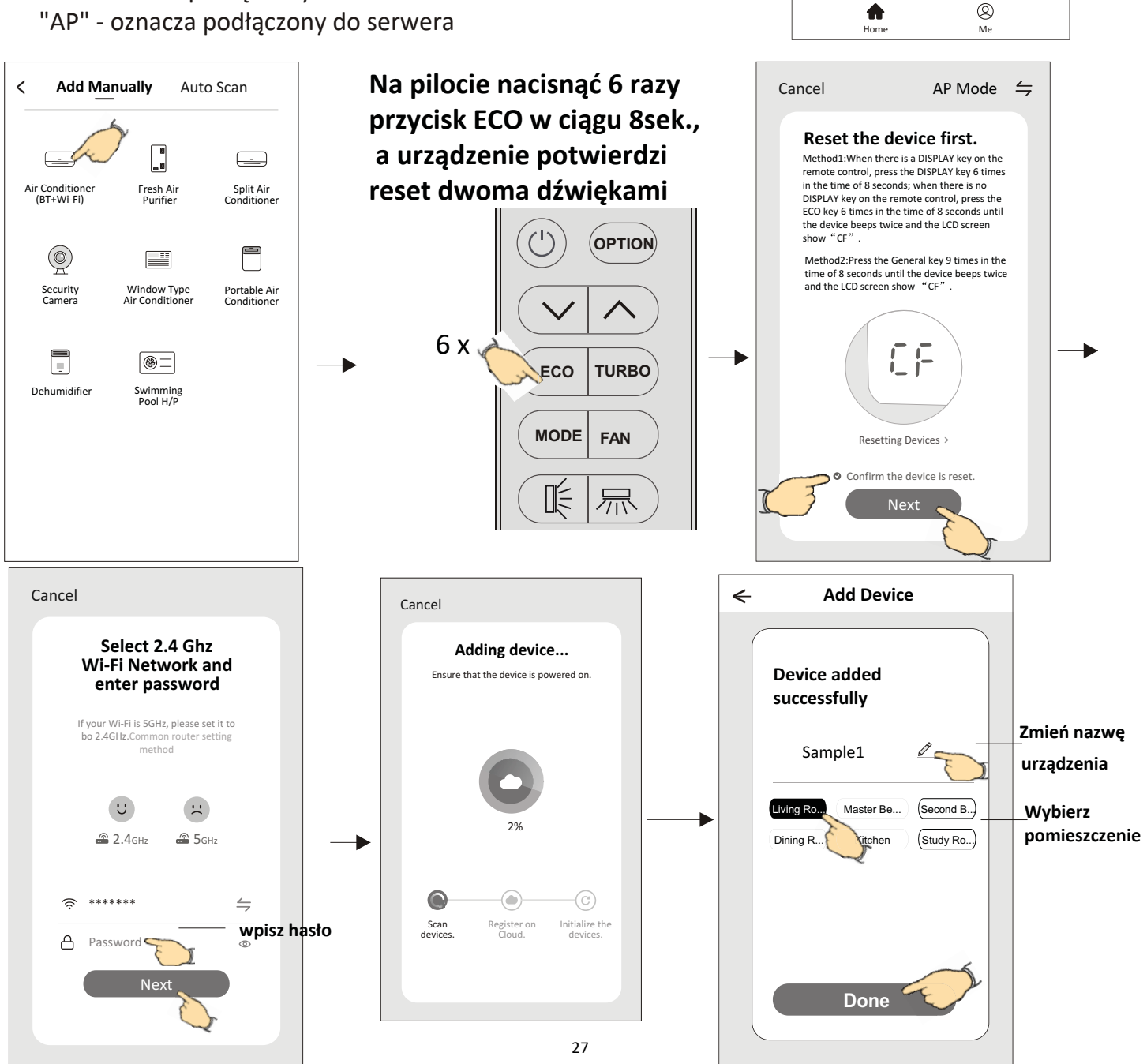

Work office  $\checkmark$ 

All Devices

6

Master •••

Welcome Home

Set your home location for

Living Room

No devices

Add Device

# Dodawanie nowego urządzenia

# Metoda 2 - Tryb AP

- 1. Podaj napiecie do jednostki, nie ma konieczności uruchamiania go.
- 2.Nacisnąć "+" w górnym prawym rogu ekranu "Home" lub naciśnij "Add device" będąc ekranie pokoju bez urządzeń.
- 3.Nacisnij ikonę "Air conditioner(BT+Wi-Fi)".
- 4.Naciśnij ⇒ w górnym prawym rogu i wybierz "AP Mode" resetuj moduł WiFi wg podpowiadanego sposobu w aplikacji, a następnie zaznacz "Confirm the device is reset" i naciśnij "Next".
- 5. Wpisz hasło do lokalnej sieci WiFi, do której jesteś też podłączony telefonem i naciśnij "Next".
- 6. Przeczytaj komunikat i naciśnij "Connect now".
- 7. W ekranie ustawień sieci, wybierz "SmartLife-\*\*\*\*" i naciśnij "< ".
- 8. Rozpocznie się proces dodawania urzadzenia mierzony w procentach, w czasie którego pojawiać się będą na wyświetlaczu skróty:
   "PP" - ozncza szukanie routera
  - "SA" ozncza podłączony do routera
  - "AP" oznacza podłączony do serwera

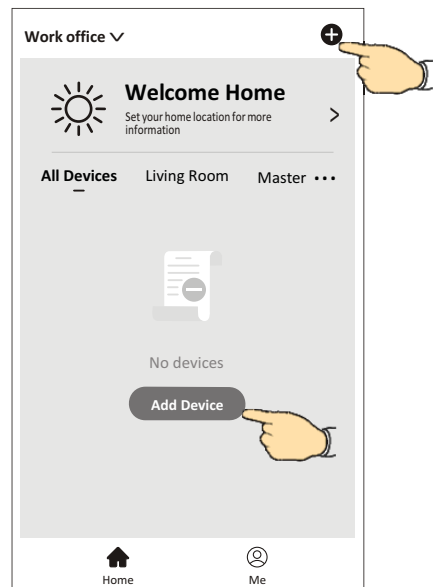

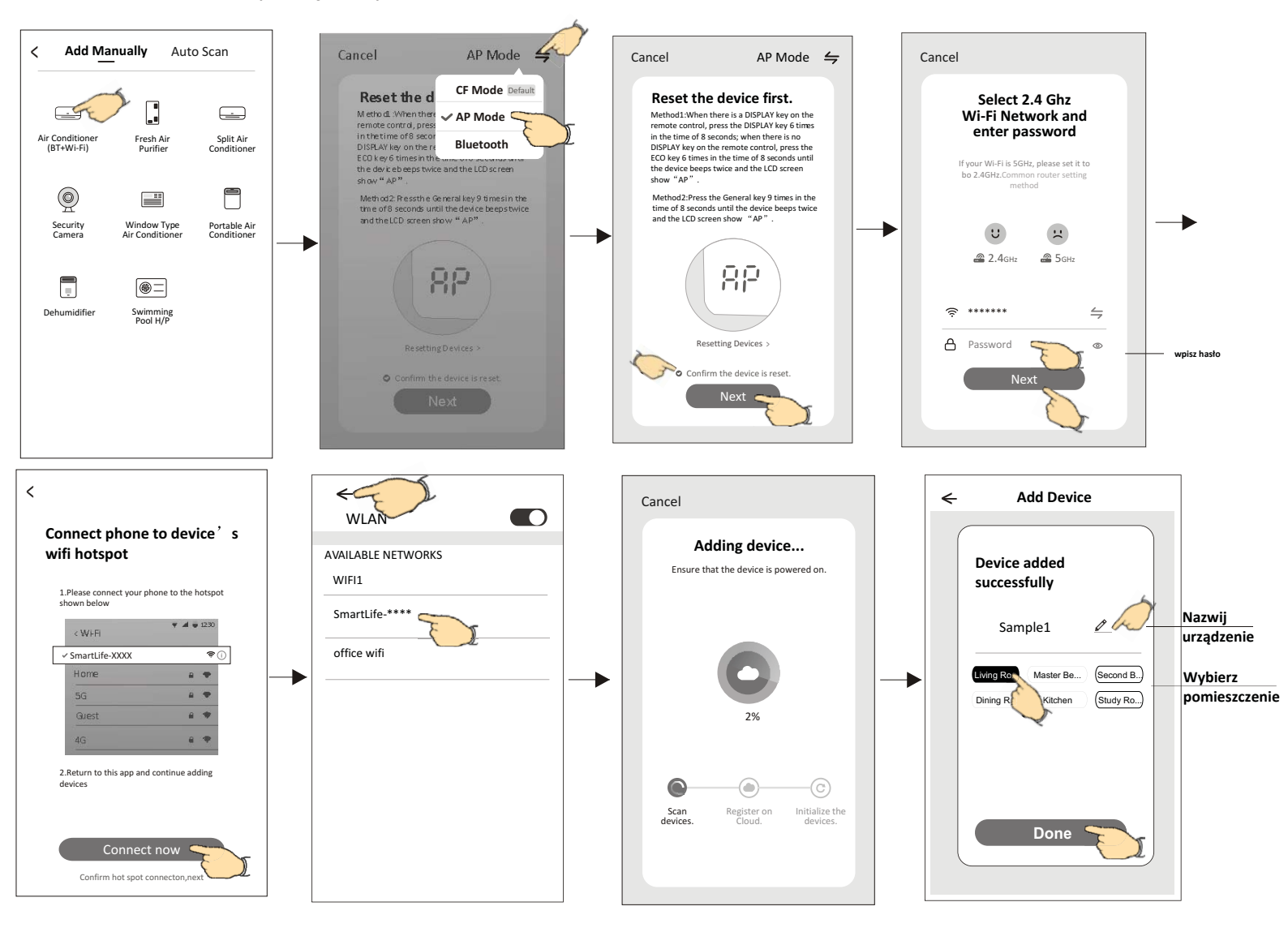

# Dodawanie nowego urządzenia

# Metoda 3 - Tryb Bluetooth (tylko dla modułów BT)

- 1. Podaj napiecie do jednostki, nie ma konieczności uruchamiania go.
- 2.Nacisnąć "+" w górnym prawym rogu ekranu "Home"
   lub naciśnij "Add device" będąc ekranie pokoju bez urządzeń.
- 3. Wybierz ikonę urządzenia z opisem "Air conditioner(BT+Wi-Fi)" logo.
- 4. Włącz Bluetooth w telefonie i sprawdź czy jest widoczne
- 6.Wybierz znaleziony BT i naciśnij " +"
- 7. Wpisz hasło do sieci Wi-Fi, do której jest podłączony twój telefon i naciśnij "Next".
- 8.Rozpocznie się proces dodawania urzadzenia mierzony w procentach, w czasie którego pojawiać się będą na wyświetlaczu skróty:
  - "PP" ozncza szukanie routera
  - "SA" ozncza podłączony do routera
  - "AP" oznacza podłączony do serwera

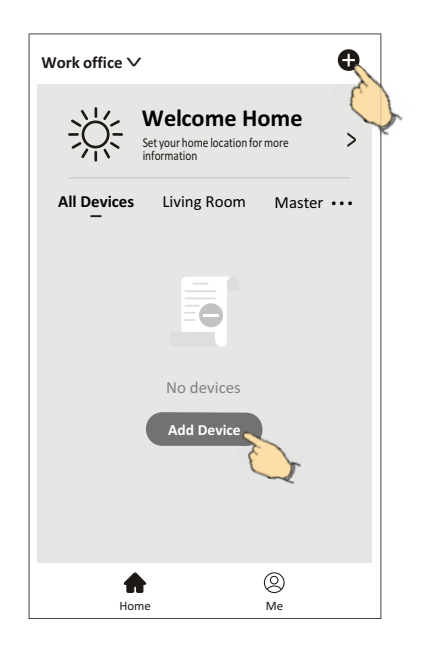

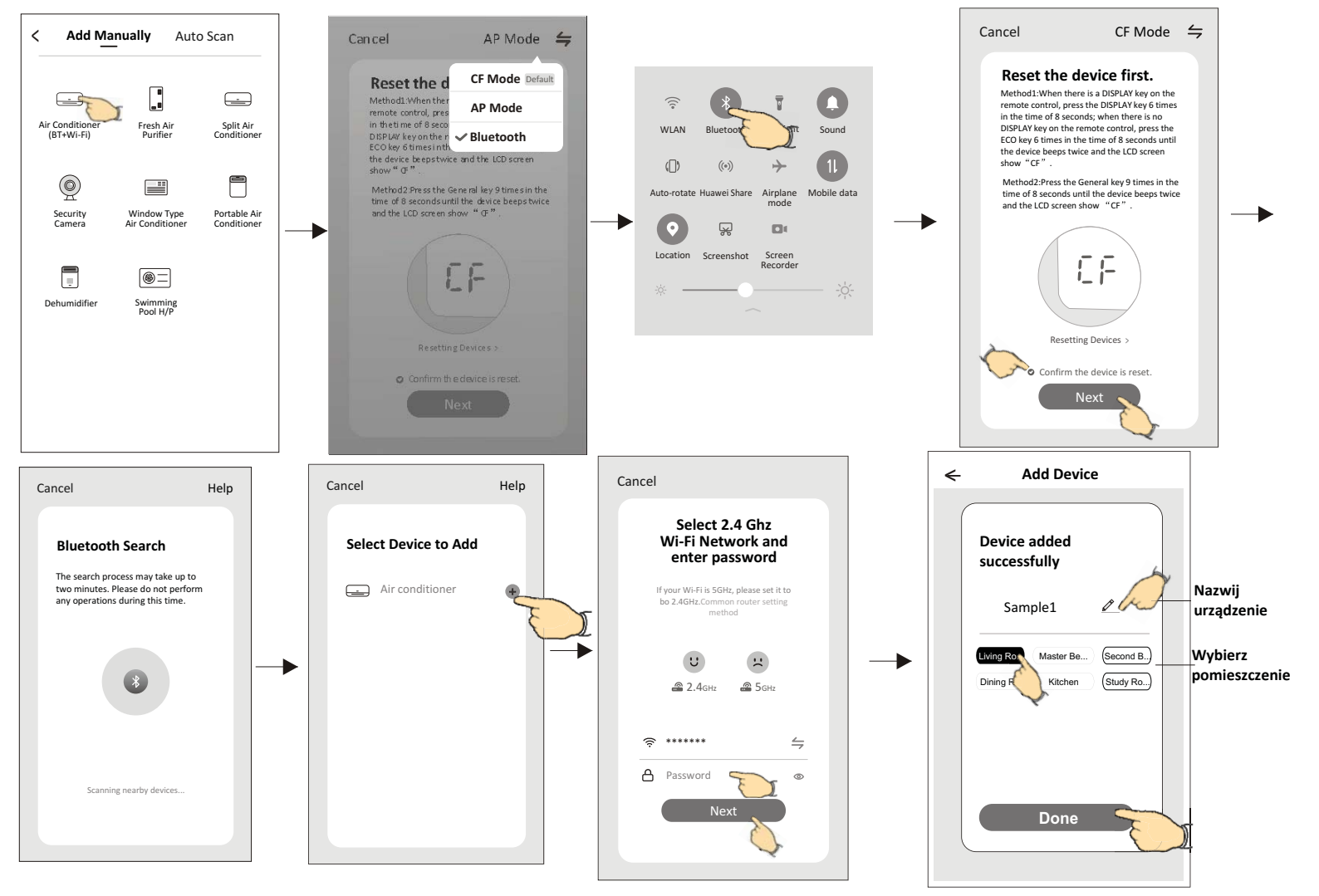

# Wygląd panelu aplikacji

Po dodaniu urządzenia ekran główny zawsze bedzie rozpoczynał pracę aplikacji. Na tym ekranie wybiera śię urzadzeniem , którym chcemy sterować w danej chwili.

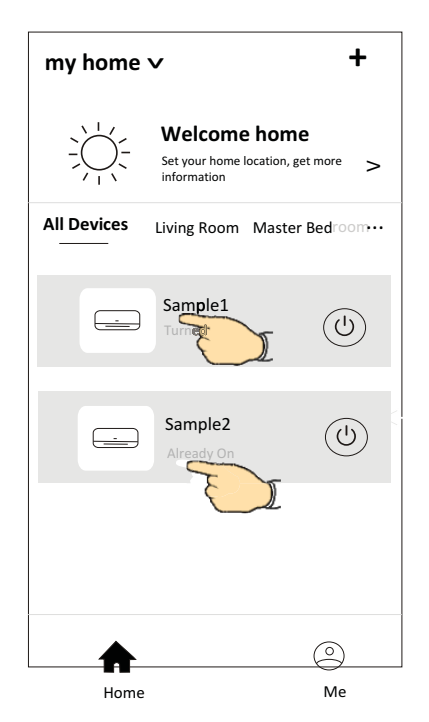

### Note:

Wygląd panelu sterownia aplikacją jak i urzadzeniem może występować w różnych wersjach, w zależności od rodzaju oprogramowania i modelu modułu WiFi. Najcześtszymi są poniżej zamieszczone wersje interfejsu aplikacji.

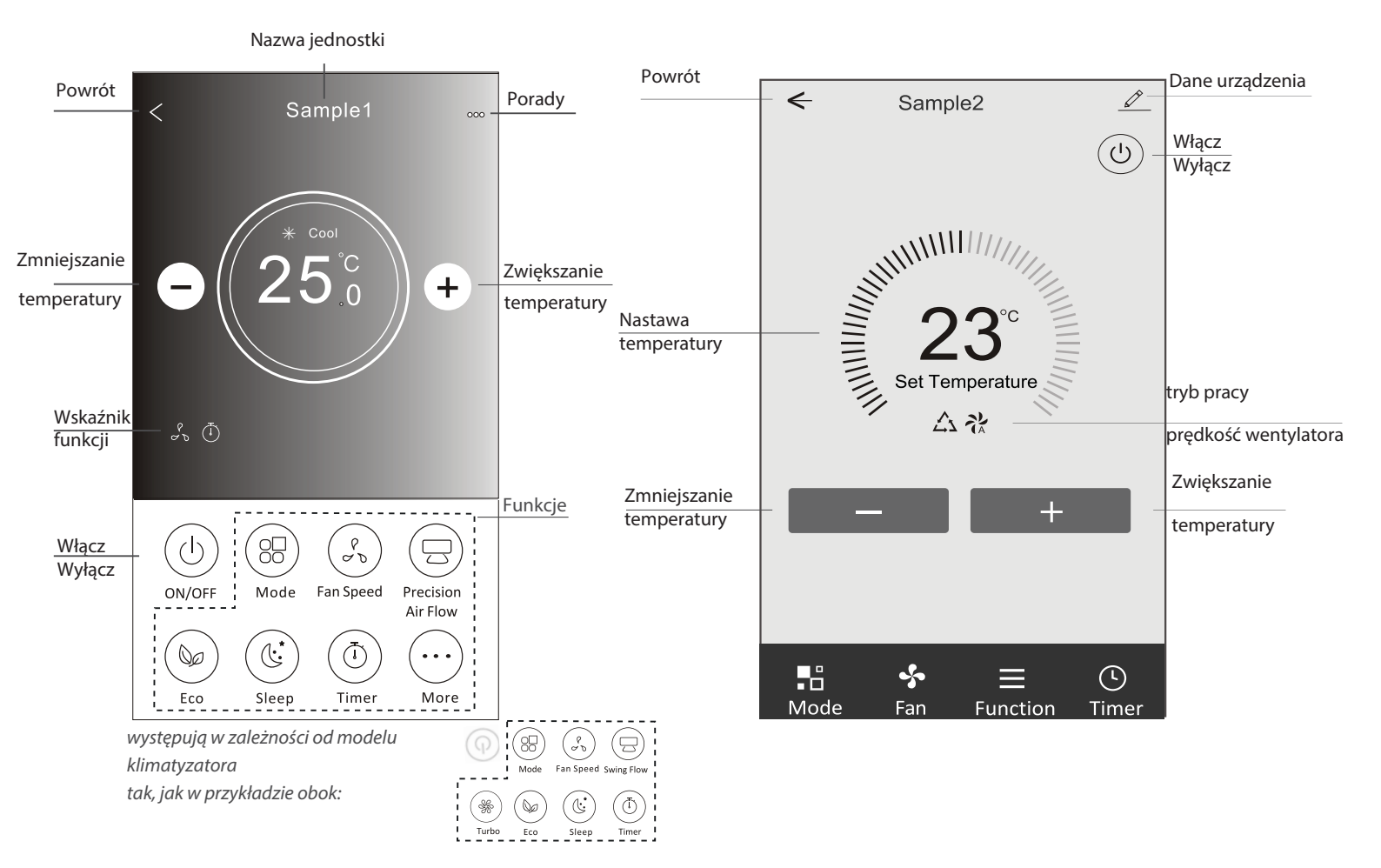

# Udstępnianie urządzeń inym użytkownikom

- 1. Naciśnij "Device Sharing" ("Udostępnianie urządzenia").
- 2. Wybierz "Add Sharing" ("Dodaj udostępnianie").
- 3. Wybierz region i wprowadź konto, które chcesz udostępnić.
- 4. Naciśnij "Completed" ("Ukończone"), udostęnione konto pojawi się na ltwojej iście udostępniania.
- 5. Członkowie, którym udostępniono konto powinni odswieżyć listę urządzeń poprzez naciśnięcie, przytrzymanie i przesunięcie w dół ekranu głównego. Udostępnione urządzenie pojawi się na liście.

| Oetails of device                                                                                            | < Details                           | of device                   | ← Add          | Sharing Completed                                    |
|----------------------------------------------------------------------------------------------------|-------------------------------------|-----------------------------|----------------|------------------------------------------------------|
| Information                                                                                                  | It is recommended to set pe         | rmanent resident as family  |                |                                                      |
| Modify Device Name *** >                                                                                     |                                     |                             | Region         | Poland +48 >                                         |
| Check Device Network Check Now >                                                                             |                                     |                             |                |                                                      |
| Supported Third-part Control                                                                                 |                                     |                             | Account        | ****                                                 |
| 0 •:                                                                                                    |                                     |                             |                |                                                      |
| amazon alexa Google Assistant Others                                                                         |                                     |                             |                |                                                      |
| Davias Sharing                                                                                               |                                     |                             |                |                                                      |
| Create Group                                                                                                 |                                     |                             |                |                                                      |
| Device Info >                                                                                                |                                     |                             |                |                                                      |
| Feedback >                                                                                                   |                                     |                             |                |                                                      |
| Check for Firmware Update >                                                                                  |                                     |                             |                |                                                      |
| Remove Device                                                                                                | Adding sh                           | naring                      |                |                                                      |
| Oetails of device                                                                                            |                                     | my home 🗸                   | +              |                                                      |
| It is recommended to set permanent resident as family<br>member to control the device <b>Family Settings</b> |                                     | Welcome ho                  | me             |                                                      |
| Sharing List                                                                                                 | -                                   | Set your home location      | on, get more > |                                                      |
| Alias name1                                                                                                  | Przytrzymaj przez ok.               | All Devices Living Room Mas | ster Bedroom…  | Przytrzymaj i przesuń w<br>dół , aby odswieżyć listę |
|                                                                                                    | 3sek. potem mozesz<br>usunąć konto. | Sample1<br>Turned off       |                | urządzen.                                            |
|                                                                                                    |                                     | Sample2<br>Already On       |                | <b>★</b>                                             |
|                                                                                                    |                                     |                             |                |                                                      |
| Adding sharing                                                                                               |                                     | Home                        | Me             |                                                      |

# Ustawienia konta

# Personalizacja ustawień

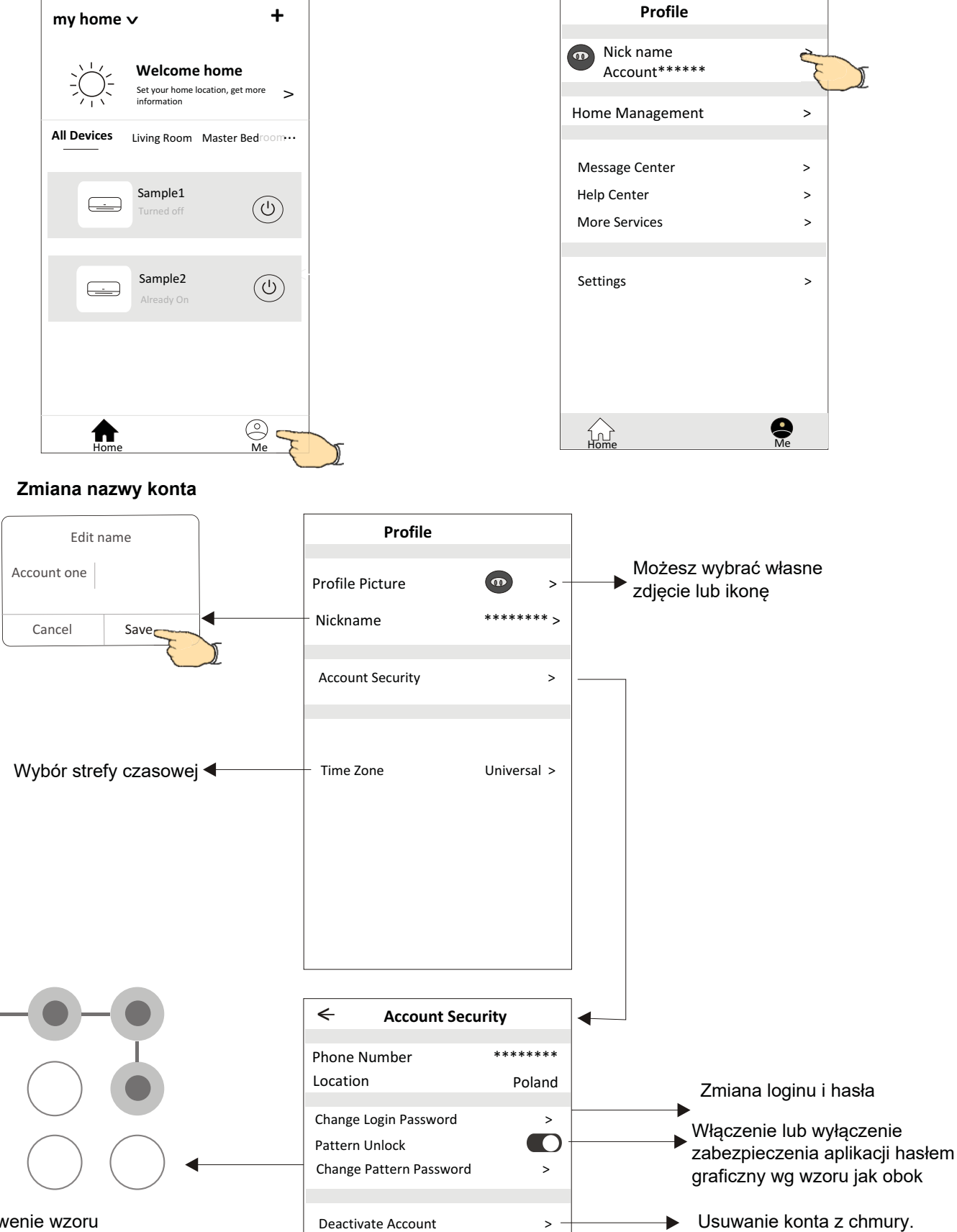

Ustawenie wzoru hasła do aplikacji

>

Deactivate Account

# Zarządzanie rodziną / grupą

1.Naciśnij "My Home" w lewym górnym rogu ekranu i wybierz "Home Management" ("Zrządzanie domem") lub wybierz na dole ekranu "Me" a następnie "Home Management".

- ← **Home Management** + 🗸 My Home My Home vo My Office My Home > Welcome home My Office > Set your home location, get more information > Home Management <u>~</u>~ X Add family All Devices Living Room Master Bedroom… Profile Uwaga: Sample1 (U) Naciśnij "Add family", aby Nick name > stworzyć rodzinę/grupę. Account\*\*\*\*\* Sample2 (U) Home Management > < Message Center > Help Center > More Services > () Me ₳ Settings > 0 1
- 2. Wybierz rodzinę/grupę na liście i wejdź do jej ustawień na ekranie "Family Settings".

### 3.Konfguracja grupy rodzina

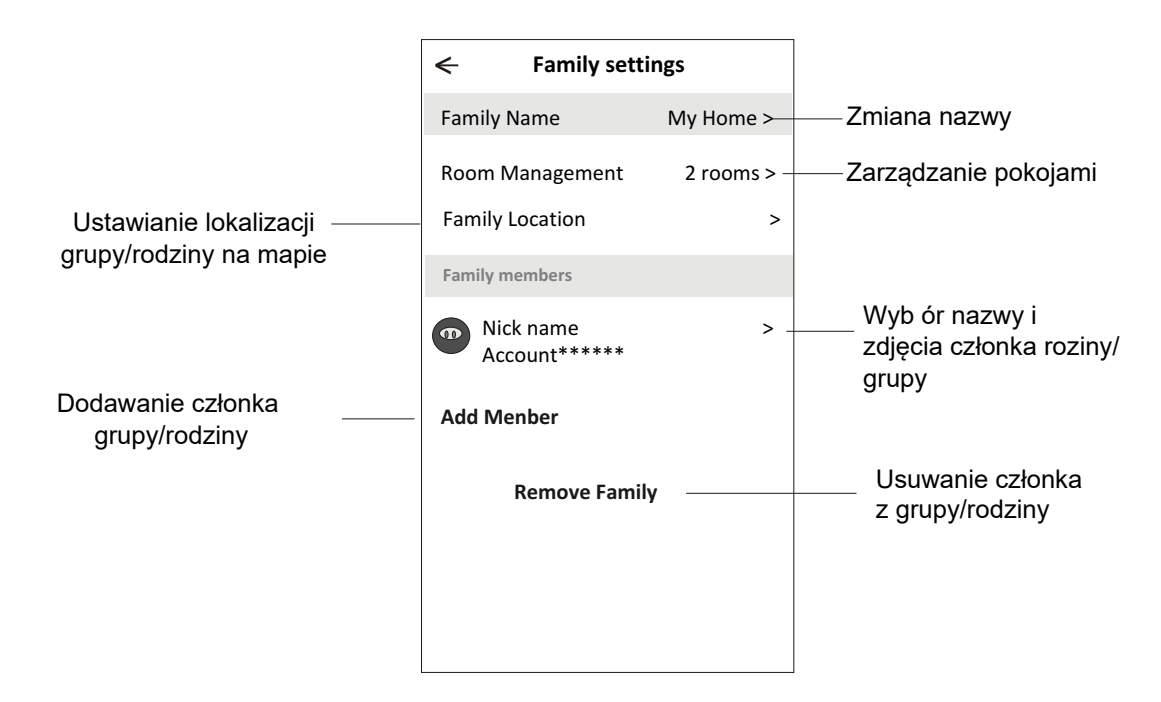

# Uwaga

- 1. W związku z możliwością aktualizacji aplikacji opisane w niniejszej instrukcji postępowanie może się różnić od najnowszej wersji. Prosimy kierować sie wskazówami aplkacji.
- 2. W przypadku zmiany sygnału sieci WiFi aplikacja może zostać rozłączona. Należy upewnić się, że jednostka wewnętrzna znajduje się w pobliżu routera bezprzewodowego.
- 3. Należy włączyć serwer DHCP w rouerze WiFi
- 4. W niektórych przypadkach dostawca Internetu musi odblokować dostep w istniejącym firwallu. W tym celu należy zwrócić się bezpośrednio do niego.
- 5. W celu poprawy jaści aplikacja może zostać zmieniona bez wcześniejszego powiadomienia llub całkowicie usunięta w zależności od okoliczności firm produkcyjnych.
- 6. Dla bezpieczeństwa nstaluj apikację bezpośrednio z zaufanego źródła.

# Rozwiązywanie problemów

| Opis                                                             | Możliwe przyczyny                                                                                                    |
|------------------------------------------------------------------|----------------------------------------------------------------------------------------------------|
| Nie można pomyślnie<br>podłączyć<br>klimatyzator do<br>aplikacji | <ol> <li>Sprawdzić połączenie telefonu z siecią WiFi i czy podane hasło jest poprawne;</li> <li>Sprawdzić inne ustawenia routera WiFi w tym:</li> <li>Czy jest firewall w routerze</li> <li>Czy ustawiono filtrowanie adresów MAC</li> <li>Ukrywanie SSID</li> <li>DHCP serwer</li> <li>Restart routera WiFi, restart modułu WiFi, podłącz telefon do routera WiFi i uruchom konfigurację w trybie CF. Przed resetem sprawdź, czy nikt inny nie używa tego samego klimatyzatora w aplikacji.</li> </ol>                                                                                                    |
| Telefon nie może<br>sterować<br>urządzeniem                      | <ol> <li>Kiedy zostanie zresetowany moduł WiFi aplikacja pokaże, że urzadenie jest niedostępne<br/>Należy wówczas usunąć urządzenie z telefonu i powtórnie je<br/>skonfigurować w trybie CF.</li> <li>W przypadku zaniku zasilania urządzenie odłączy się od WiFi. Ponownie powinno sie<br/>połączyć po ok.3 min. Pojawi się w aplikacji jako dostepny. Jeśli urządzenie nie będzie<br/>dostępne , będzie wymagana powtórna konfiguracja w trybie CF.</li> </ol>                                                                                                    |
| Telefon nie znajduje<br>klimatyzatora                            | <ol> <li>Aplikacja Smart Life wyświetla niedostępność klimatyzatora. Należy sprawdzić czy:         <ol> <li>Klimatyzator był powtónie konfigurowany.</li> <li>Klimatyzator jest odłączony od zasilania.</li> <li>Router jest odłączony od zasilania.</li> <li>Klimatyzator nie może uzysać dostępu do routera.</li> <li>Klimatyzator nie może uzyskać dostępu do internetu poprzez router (firewall).</li> <li>Telefon nie może uzysać dostępu do sieci WiFi</li> <li>Po dodaniu urządzenia następuje jego rozłączanie .</li> <li>Odśwież listę urzadzeń poprzez przytrzymanie i przesuniecie w dół ekranu. Jeśli nie pojawi się klimatyzator, należy ponownie go skonfigurować.</li> </ol> </li> </ol> |

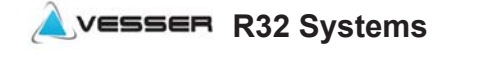

Vidicon Ltd. Residential Air Conditioners

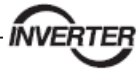